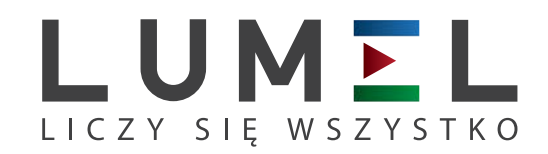

# MIERNIK CYFROWY Z WIELOKOLOROWYM BARGRAFEM **NA6PLUS**

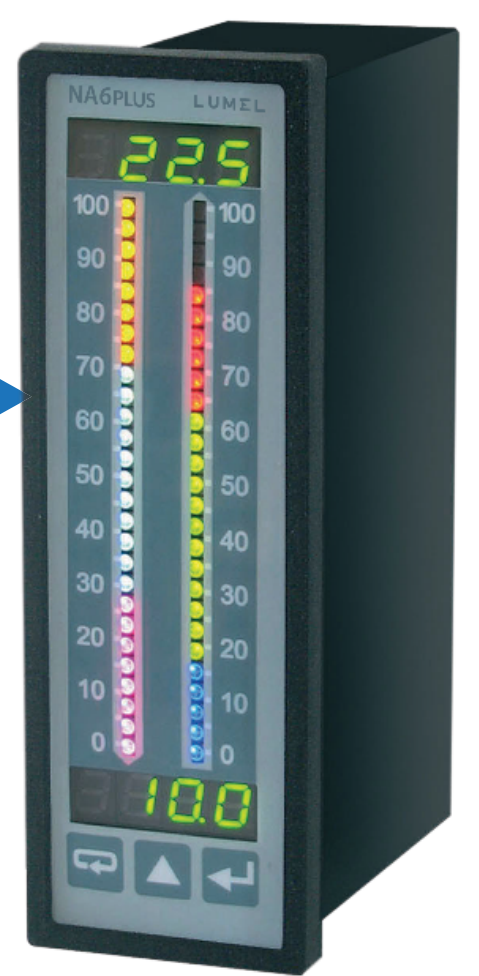

# INSTRUKCJA OBSŁUGI

CE

# Spis treści

| 1. PRZEZNACZENIE                               |        |
|------------------------------------------------|--------|
| 2. ZAWARTOŚĆ ZESTAWU                           | 4      |
| 3. WYMAGANIA PODSTAWOWE, BEZPIECZEŃSTWO UŻYTKO | WANIA4 |
| 4. INSTALACJA                                  | 5      |
| 4.1. Sposób mocowania                          | 5      |
| 4.2. Schematy podłączeń zewnętrznych           | 6      |
| 5. Obsługa                                     | 8      |
| 5.1 Zmiana parametrów miernika z klawiatury    | 10     |
| 6. Interfejs RS-485                            |        |
| 6.1 Sposób podłączenia interfejsu szeregowego  |        |
| 6.2 Protokół MODBUS                            |        |
| 6.3 Opis funkcji protokołu MODBUS              |        |
| 6.4 Mapa rejestrów miernika NA6Plus            | 21     |
| 6.5 Rejestry do zapisu i odczytu               |        |
| 6.6 Rejestry tylko do odczytu                  |        |
| 7. Konfiguracja miernika programem e-Con       |        |
| 8. PRZYKŁADY PROGRAMOWANIA MIERNIKA            |        |
| 9. ZANIM ZGŁOSISZ USTERKĘ                      |        |
| 10. AKTUALIZACJA OPROGRAMOWANIA                |        |
| 11. DANE TECHNICZNE                            |        |
| 12. KOD WYKONAŃ                                |        |
|                                                |        |

# 1. PRZEZNACZENIE

Mierniki serii NA6Plus z bargrafem mają wejścia uniwersalne przeznaczone do pomiaru temperatury, rezystancji, napięcia z bocznika, sygnałów standardowych oraz napięcia i prądu stałego. Mogą znaleźć zastosowanie w różnych dziedzinach przemysłu np.: przemyśle spożywczym, przepompowniach i oczyszczalniach ścieków, przemyśle chemicznym, stacjach meteorologicznych, browarach. Są przeznaczone do wizualizacji wielkości mierzonej oraz oceny tendencji zmian kontrolowanego procesu technologicznego. Mogą znaleźć zastosowanie w układach automatyki gdzie zastosowano sterowniki programowalne.

Mierniki NA6Plus posiadają, zależnie od wykonania, jedno lub dwa wyjścia ciągłe (napięciowe lub prądowe), 4 wyjścia przekaźnikowe lub 8 wyjść typu OC, a także interfejs RS-485. Mierniki są programowalne za pomocą klawiatury i przez RS-485.

Mierniki NA6Plus realizują funkcje:

- pomiaru wielkości wejściowej i wyświetlanie jej na wyświetlaczu i na bargrafie;
- przeliczania sygnału wejściowego na wskazanie w oparciu o indywidualną charakterystykę wielopunktową;
- arytmetyczne na kanałach: dodawanie, odejmowanie, mnożenie, dzielenie, potęgowanie i pierwiastkowanie;
- programowania koloru i rozdzielczości bargrafu;
- sygnalizacji przekroczenia nastawionych wartości alarmowych;
- rejestracji mierzonego sygnału w zaprogramowanych odcinkach czasu;
- pamięci wartości maksymalnych i minimalnych;
- programowania czasu uśredniania pomiaru;
- programowania rozdzielczości wskazań;
- blokady wprowadzania parametrów za pomocą hasła;
- przetwarzania wielkości mierzonej na sygnał wyjściowy napięciowy lub prądowy;
- obsługi interfejsu RS-485 w protokole MODBUS RTU;

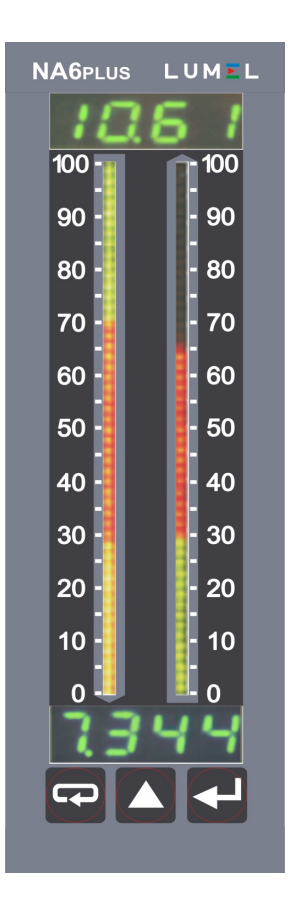

Rys. 1: Wygląd miernika NA6Plus

# 2. ZAWARTOŚĆ ZESTAWU

Kompletny zestaw miernika NA6Plus zawiera:

- miernik NA6Plusinstrukcja obsługi1 szt
- listwa zaciskowa sygnałowa (16 zacisków) 2 szt
- listwa zaciskowa zasilająca (3 zaciski)
   1 szt
- uchwyty do mocowania w tablicy 2 szt

# 3. WYMAGANIA PODSTAWOWE, BEZPIECZEŃSTWO UŻYTKOWANIA

Symbole umieszczone w instrukcji oznaczają:

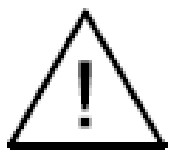

# Ostrzeżenie!

Ostrzeżenie o potencjalnie ryzykownych sytuacjach. Szczególnie ważne, aby się zapoznać przed podłączeniem urządzenia. Nieprzestrzeganie zaleceń oznaczonych tym symbolem może spowodować ciężkie urazy personelu oraz uszkodzenie urządzenia.

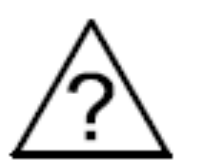

### Przestroga!

Ogólnie przydatne notatki. Zapoznanie się z nimi ułatwia obsługę urządzenia. Należy na nie zwrócić uwagę, gdy urządzenie pracuje niezgodnie z oczekiwaniami.

Możliwe konsekwencje w przypadku zlekceważenia informacji!

W zakresie bezpieczeństwa użytkowania miernik odpowiada wymaganiom normy PN-EN 61010-1.

### Uwagi dotyczące bezpieczeństwa:

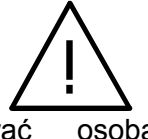

- Montażu i instalacji połączeń elektrycznych powinna dokonywać osoba z wymaganymi uprawnieniami do montażu urządzeń elektrycznych.
- Osoba instalująca urządzenie jest odpowiedzialna za zapewnienie bezpieczeństwa realizowanego systemu.
- Przed włączeniem modułu należy sprawdzić poprawność połączeń.
- Zdjęcie pokrywy obudowy miernika w trakcie trwania umowy gwarancyjnej powoduje jej unieważnienie. Przed otwarciem obudowy należy wyłączyć zasilanie modułu oraz rozłączyć obwody wyjściowe.
- Miernik jest przeznaczony do instalowania i używania w przemysłowych elektromagnetycznych warunkach środowiskowych.
- W instalacji budynku powinien być wyłącznik lub wyłącznik automatyczny, umieszczony w pobliżu urządzenia, łatwo dostępny dla operatora i odpowiednio oznakowany.
- W przypadku uszkodzenia miernik może być naprawiany wyłącznie przez serwis autoryzowany przez producenta.
- Przed użyciem naprawionego miernika upewnij się czy miernik pracuje prawidłowo.
- Podłączenie miernika i/lub używanie go niezgodnie z niniejszą instrukcją obsługi może spowodować obniżenie stopnia bezpieczeństwa miernika.

# 4. INSTALACJA

# 4.1. Sposób mocowania

Miernik NA6Plus przeznaczony jest do montażu w tablicy. W tym celu w tablicy należy przygotować otwór o wymiarach 44,0 x 137,5 mm. Grubość materiału, z którego wykonano tablicę powinna mieścić się w przedziale 1..45 mm.

W tylnej części obudowy miernika znajdują się rozłączalne listwy zaciskowe, umożliwiające podłączenie zasilania, sygnałów wejściowych, wyjściowych oraz interfejsu RS482 przewodami o przekroju do 2.5 mm<sup>2</sup>. Wymiary miernika przedstawia Rys. 2.

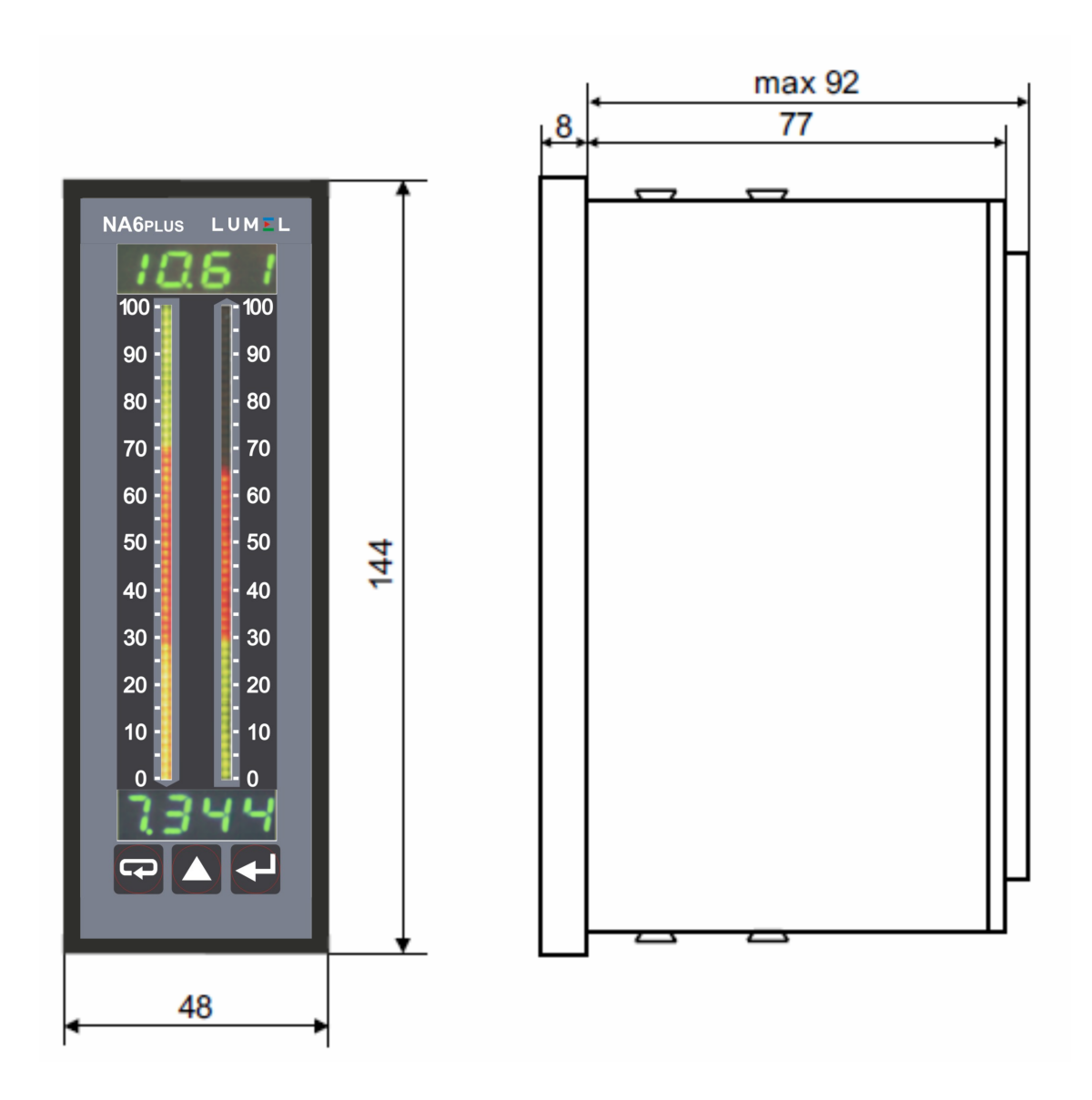

Rys. 2: Wymiary miernika

# 4.2. Schematy podłączeń zewnętrznych

Podłączenia miernika pokazane są na Rys. 3. W przypadku zasilania miernika napięciem stałym, polaryzacja napięcia nie ma znaczenia.

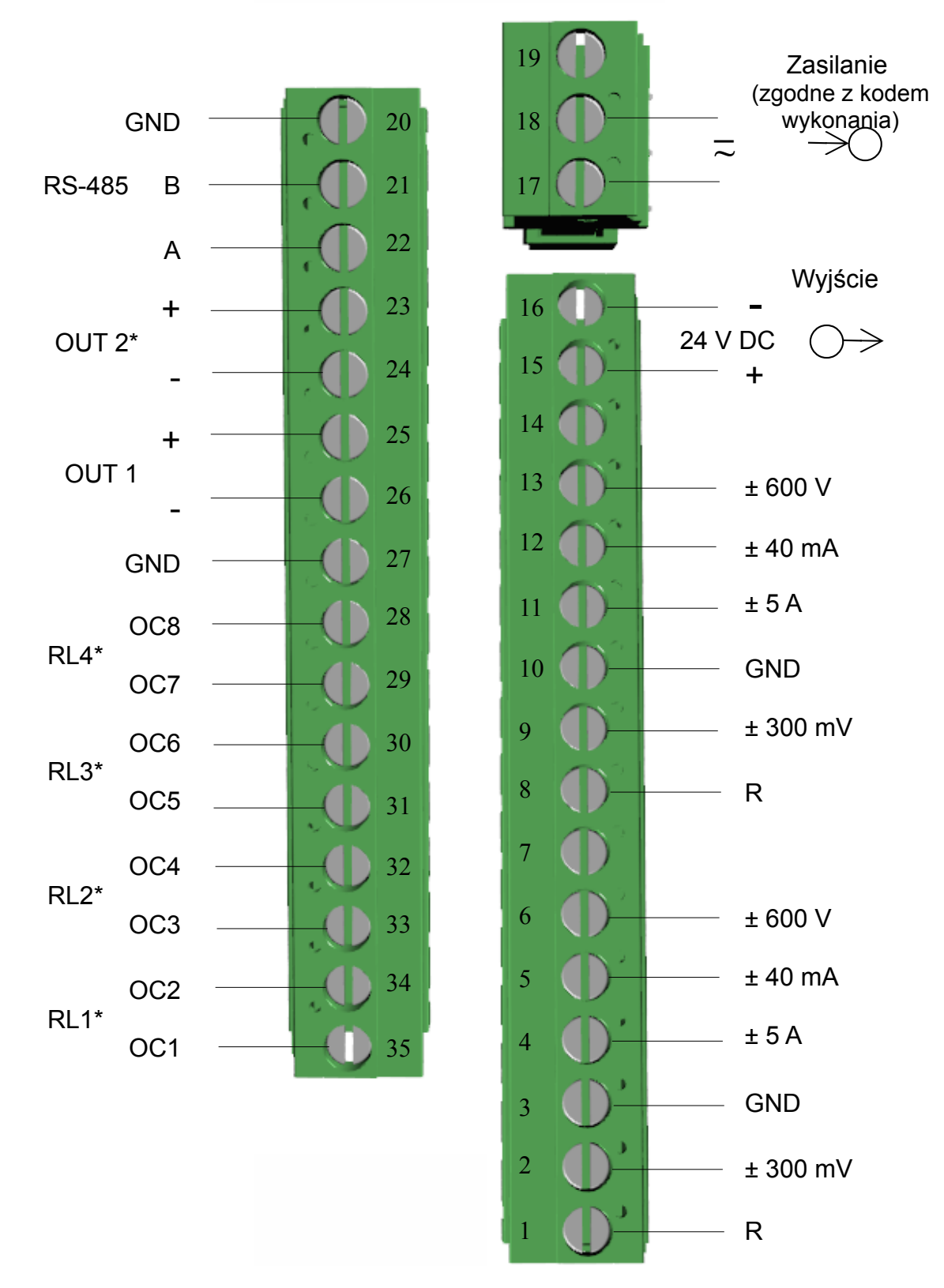

Rys. 3: Połączenia elektryczne miernika NA6Plus \*) elementy opcjonalne, zależne od wykonania miernika

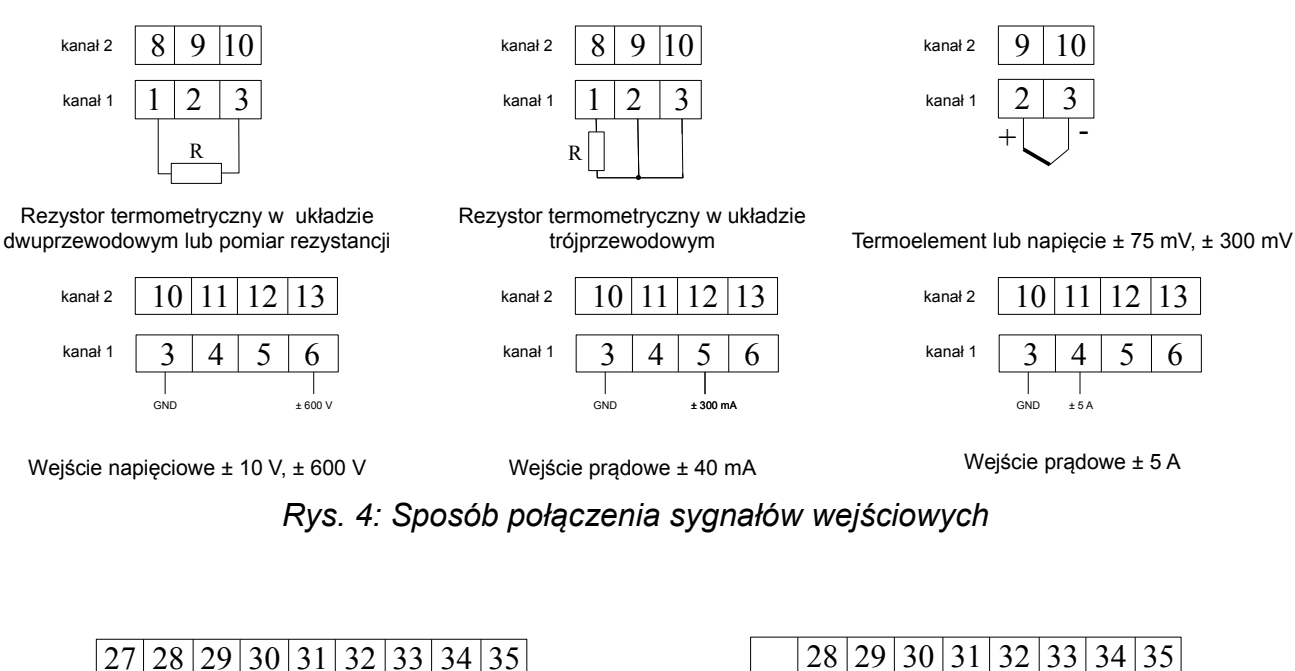

8 wyjść typu otwarty kolektor (OC)

OC5

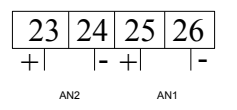

wyjścia ciągłe (napięciowe/prądowe)

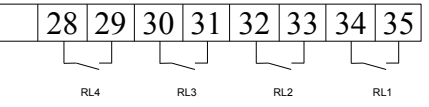

4 wyjścia przekaźnikowe

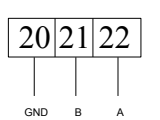

interfejs RS-485 (MODBUS)

### Rys. 5: Sposób połączenia sygnałów wyjściowych

### w zależności od kodu wykonania

Z uwagi na zakłócenia elektromagnetyczne, należy zastosować do podłączenia sygnałów wejściowych oraz sygnałów wyjściowych, przewody ekranowane. Jako kabel zasilający należy zastosować kabel dwuprzewodowy. Przekrój przewodów powinien być tak dobrany, aby w przypadku zwarcia przewodu od strony urządzenia zapewnione było zabezpieczenie kabla za pomocą bezpiecznika instalacji elektrycznej.

Wymagania względem kabla sieciowego reguluje norma PN-EN 61010-1 p.6.10.

# 5. Obsługa

Po podłączeniu sygnałów zewnętrznych i włączeniu zasilania, miernik wyświetla typ oraz aktualną wersję programu miernika.

Po około trzech sekundach miernik automatycznie przechodzi do trybu pracy, w którym dokonuje pomiarów oraz wyświetlenia wartości mierzonej na wyświetlaczu i bargrafie. Na bargrafie zaznaczone są również progi alarmowe w zależności od nastaw parametrów alarmowych oraz rozdzielczości i typu bargrafu. Miernik automatycznie wygasza nieznaczące zera.

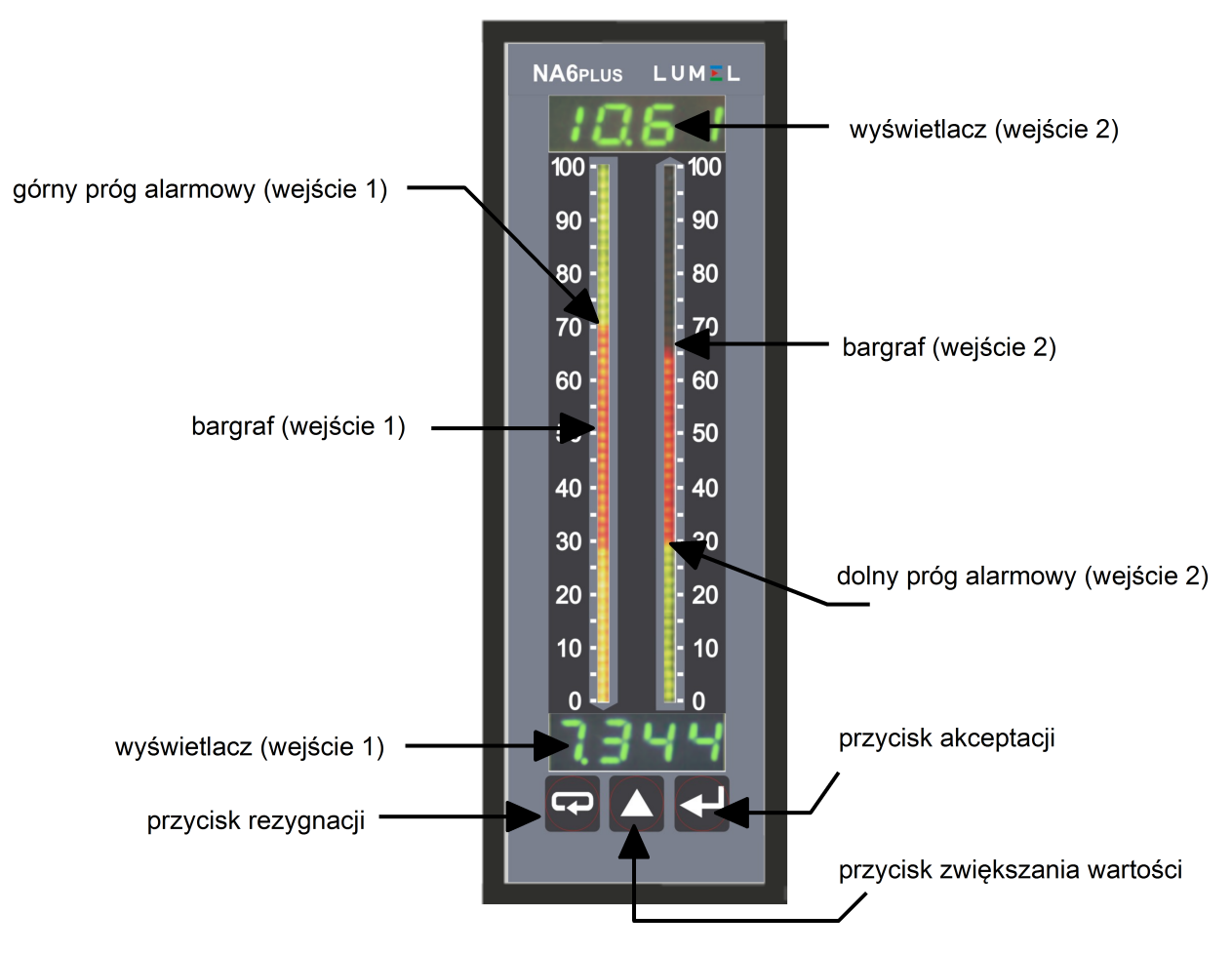

Rys. 6. Opis płyty czołowej miernika NA6Plus

# Funkcje przycisków:

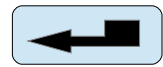

### przycisk akceptacji

- wejście w tryb programowania (przytrzymanie przez około 3 sekundy)
- wejście do wybranego poziomu parametrów
- wejście w tryb zmiany wartości parametru
- zaakceptowanie zmienionej wartości parametru

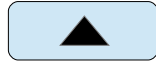

# przycisk zwiększania wartości

- wyświetlenie kolejno wartości minimalnej i maksymalnej dla kolejnych kanałów pomiarowych
- poruszanie się po menu podglądu lub matrycy programowania
- zmiana wartości wybranego parametru zwiększanie wartości

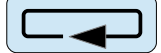

### przycisk rezygnacji

- wejście do menu zarejestrowanych wyników
- wejście do menu podglądu parametrów (przytrzymanie przez około 3 s)
  - wyjście z menu podglądu lub matrycy programowania
  - rezygnacja ze zmiany parametru

Naciśniecie i przytrzymanie przez około 3 s przycisku **e powoduje wejście do trybu programowania.** Tryb programowania jest zabezpieczony kodem bezpieczeństwa **5***E* .

Naciśnięcie i przytrzymanie przez około 3 s przycisku 🖘 powoduje wejście do menu podglądu i menu zarejestrowanych wartości. Poruszanie się po menu podglądu odbywa się za pomocą przycisku 🔼. W menu tym dostępne są tylko do odczytu wszystkie programowalne parametry miernika, za wyjątkiem parametrów serwisowych. Wyjście z menu podglądu odbywa się za pomocą przycisku 🖘.

Przegląd zarejestrowanych wartości możliwy jest po wciśnięciu przycisku — na parametrze *r E S L* w menu podglądu. Numer zarejestrowanego wyniku wyświetlany jest na przemian z wartością, np. *n 320/2 174*. Poruszanie się po zarejestrowanych wartościach następuje za pomocą przycisku — Przytrzymanie tego przycisku na czas dłuższy niż ok. 2 s spowoduje przyspieszenie przeglądania. Naciśnięcie przycisku — w dowolnym momencie, spowoduje wyświetlenie liczby zarejestrowanych wyników. Wyjście z przeglądania zarejestrowanych wartości odbywa się przyciskiem —

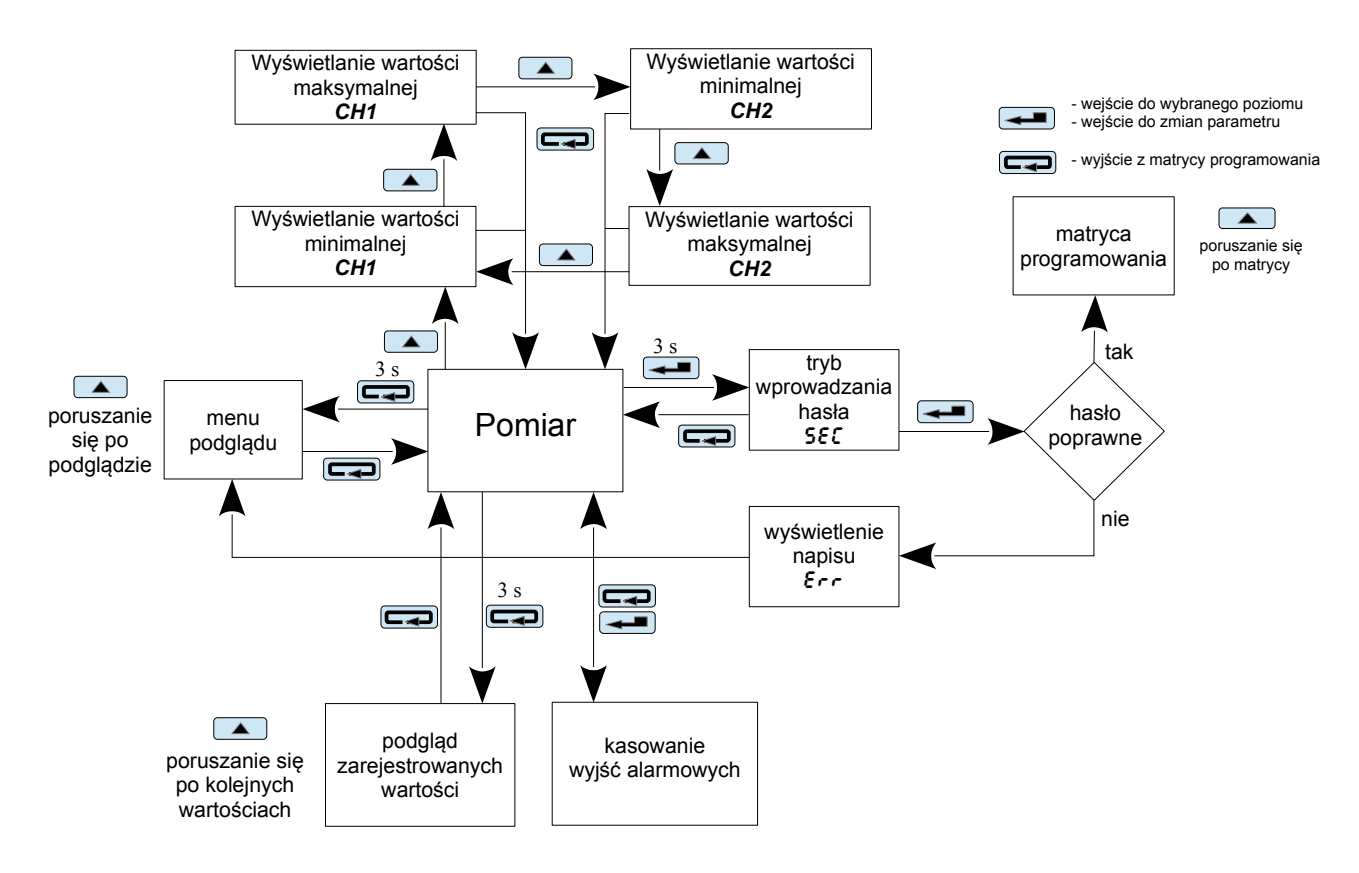

Rys. 7 Algorytm obsługi miernika NA6Plus

Pojawienie się na wyświetlaczu niżej wymienionych symboli i napisów oznacza:

| Err  | niepoprawnie wprowadzony kod bezpieczeństwa                        |              |
|------|--------------------------------------------------------------------|--------------|
| **** | przekroczenie górnego zakresu pomiarowego lub brak czujnika        | / <b>?</b> \ |
|      | przekroczenie dolnego zakresu pomiarowego lub zwarcie czujnika     |              |
| ErrE | błąd kompensacji rezystancji przewodów. Nie podłączony lub uszkodz | zony przewód |

# 5.1 Zmiana parametrów miernika z klawiatury

Naciśnięcie przycisku **––** przez około 3 s powoduje wyświetlenie komunikatu 🕱 na przemian z fabrycznie ustawioną wartością 0. Wpisanie poprawnego kodu powoduje wejście do trybu programowania. Rysunek 8 przedstawia matrycę przejść w trybie programowania. Przyciskiem 🔼 porusza się po grupach parametrów głównych, np.: Ch1, Ch2, bAr1, bAr2, AL1, AL2, itd. Wciśniecie przycisku **—** na danym poziomie powoduje wejście do parametrów tego poziomu. Poruszanie się po danym poziomie odbywa się za pomocą przycisku . W celu zmiany wartości należy użyć przycisku \_\_\_\_. Aby zrezygnować ze zmiany parametru należy wcisnąć przycisk \_\_\_\_. Tym samym przyciskiem wychodzi się z wybranego poziomu i matrycy programowania do pomiaru.

Matrycę przejść w trybie programowania przedstawiono na rysunku 9.

Podczas pracy miernika w trybie programowania na bargrafie wyświetlany jest wynik pomiarowy za wyjątkiem wybrania funkcji testowania wyświetlacza.

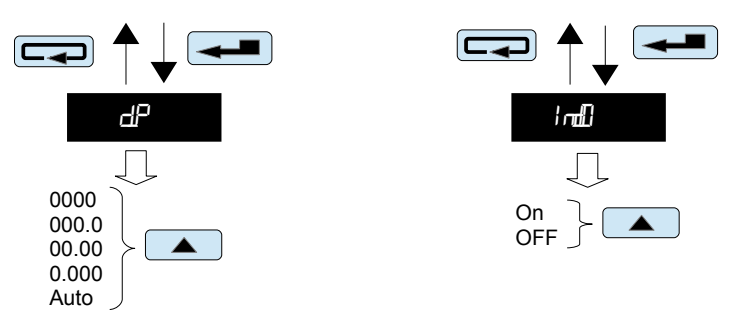

Przykłady zmiany wartości wybranego parametru (parametr - symbol)

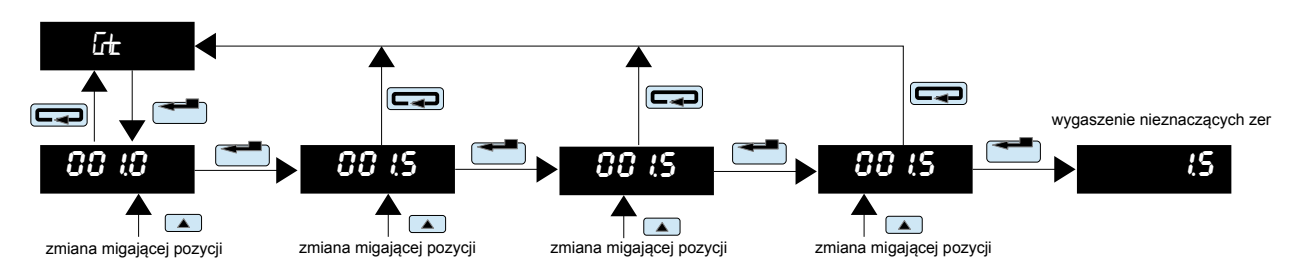

Przykład zmiany wartości wybranego parametru ze stałym punktem dziesiętnym (parametr liczbowy)

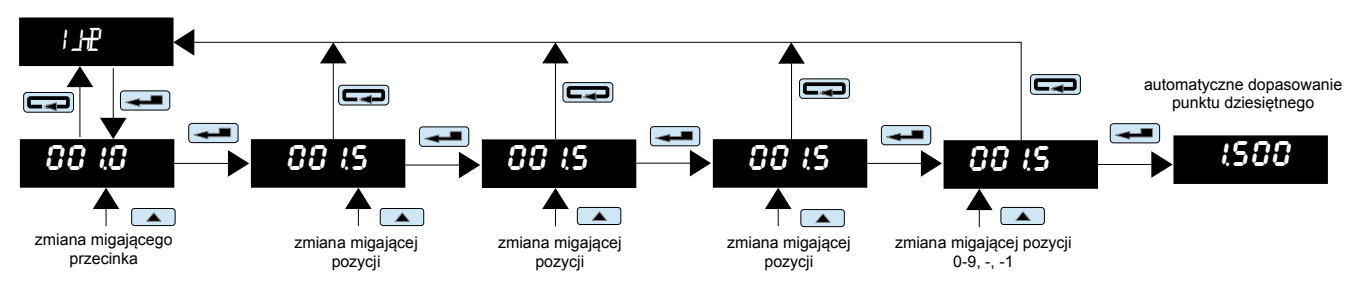

Przykład zmiany wartości wybranego parametru ze zmiennym punktem dziesiętnym (parametr liczbowy)

| Menu<br>główne                                                                                                    | Parametry wybranego poziomu        |                                  |                                         |                                         |                                       |                                     |                                      |                                      |                                            |                                         |                                      |                                      |                                                  |                                       |                                       |
|----------------------------------------------------------------------------------------------------|------------------------------------|----------------------------------|-----------------------------------------|-----------------------------------------|---------------------------------------|-------------------------------------|--------------------------------------|--------------------------------------|--------------------------------------------|-----------------------------------------|--------------------------------------|--------------------------------------|--------------------------------------------------|---------------------------------------|---------------------------------------|
| டி                                                                                                    | typ                                | vnit                             | ഥിന                                     | Hiln                                    | Fvnc                                  | Con                                 | d_P                                  | Cnt                                  | Indi                                       | PtS                                     | IH01                                 | dY1                                  |                                                  | IH21                                  | dY21                                  |
| <br>G2                                                                                                    | typ wejścia                        | jednostka<br>temperatury<br>°C/F | dolna wartość<br>zakresu<br>wejściowego | górna wartość<br>zakresu<br>wejściowego | funkcje<br>matematyczne               | rodzaj<br>kompensacji               | punkt<br>dziesiętny                  | czas pomiaru                         | indywidualna<br>ch-a<br>wejściowa          | ilość punktów<br>ch-ki<br>indywidualnej | parametr 1<br>ch-ki<br>indywidualnej | parametr 1<br>ch-ki<br>indywidualnej | ilość punktów<br>ch-ki<br>określona<br>wartością | parametr 21<br>ch-ki<br>indywidualnej | parametr 21<br>ch-ki<br>indywidualnej |
| un I                                                                                                    | typb                               | coLr                             | brL                                     | brH                                     |                                       | I                                   | L                                    | 1                                    | 1                                          |                                         | 1                                    | 1                                    |                                                  |                                       |                                       |
| <br>ਯਾਦ                                                                                                    | typ bargrafu                       | kolor bargrafu                   | dolny próg<br>wskazań<br>bargrafu       | górny próg<br>wskazań<br>bargrafu       |                                       |                                     |                                      |                                      |                                            |                                         |                                      |                                      |                                                  |                                       |                                       |
| AL I                                                                                                    | ChnA                               | PrL                              | PrH                                     | typA                                    | dLy                                   | HOLd                                | QırL                                 | QrH                                  | dErt                                       | d_t                                     |                                      |                                      |                                                  |                                       |                                       |
| <br>RB                                                                                                    | kanał<br>wejściowy                 | dolny próg<br>alarmu             | górny próg<br>alarmu                    | typ alarmu                              | opóźnienie<br>alarmu                  | podtrzymanie<br>alarmu              | kolor dolnego<br>znacznika<br>alarmu | kolor górnego<br>znacznika<br>alarmu | Wartość<br>zmiany<br>sygnału<br>mierzonego | czas zmiany<br>sygnału<br>mierzonego    |                                      |                                      |                                                  |                                       |                                       |
| DuEl                                                                                                    | Chnl                               | Ind0                             | d_H1                                    | 0_y1                                    | d_H2                                  | 0_y2                                |                                      |                                      |                                            |                                         | -                                    |                                      |                                                  |                                       |                                       |
| <br>0u£                                                                                                    | kanał<br>wejściowy                 | ch-ka<br>indywidualna<br>wyjścia | parametr ch-ki<br>indywidualnej         | parametr ch-ki<br>indywidualnej         | parametr ch-ki<br>indywidualnej       | parametr ch-ki<br>indywidualnej     |                                      |                                      |                                            |                                         |                                      |                                      |                                                  |                                       |                                       |
| URL                                                                                                    | bavd                               | node                             | Addr                                    |                                         |                                       |                                     | 1                                    |                                      |                                            |                                         |                                      |                                      |                                                  |                                       |                                       |
|                                                                                                    | prędkość<br>transmisji             | rodzaj<br>transmisji             | adres<br>urządzenia                     |                                         |                                       |                                     |                                      |                                      |                                            |                                         |                                      |                                      |                                                  |                                       |                                       |
| <u>⊊</u>                                                                                                    | tSt                                | Hovr                             | SECU                                    | CLrL                                    | CLrH                                  | dFLt                                |                                      |                                      |                                            |                                         |                                      |                                      |                                                  |                                       |                                       |
|                                                                                                    | test<br>wyświetlacza i<br>bargrafu | ustawienie<br>czasu              | ustawienie<br>kodu dostępu<br>do nastaw | kasowanie<br>wartości<br>minimalnych    | kasowanie<br>wartości<br>maksymalnych | ustawienie<br>nastaw<br>fabrycznych |                                      |                                      |                                            |                                         |                                      |                                      |                                                  |                                       |                                       |
| Ш <r< td=""><td>rEC</td><td>Hr_1</td><td>dA_1</td><td>Int1</td><td>Hr_2</td><td>dA_2</td><td>Int2</td><td></td><td></td><td></td><td></td><td></td><td></td><td></td><td></td></r<> | rEC                                | Hr_1                             | dA_1                                    | Int1                                    | Hr_2                                  | dA_2                                | Int2                                 |                                      |                                            |                                         |                                      |                                      |                                                  |                                       |                                       |
|                                                                                                    | rejestracja                        | start rejestracji<br>kanału 1    | data rejestracji<br>kanału 1            | interwał<br>rejestracji<br>kanału 1     | start rejestracji<br>kanału 2         | data rejestracji<br>kanału 2        | interwał<br>rejestracji<br>kanału 2  |                                      |                                            |                                         |                                      |                                      |                                                  |                                       |                                       |

Rys. 9 Matryca przejść w trybie programowania

# Parametry programowalne miernika NA6Plus

|                              | Symbol na<br>wyświetlaczu | Opis parametrów                                                                                                    | Zakres zmian                                                                                                    |
|------------------------------|---------------------------|----------------------------------------------------------------------------------------------------|----------------------------------------------------------------------------------------------------|
| Parametry wejścia [h 1 / [h2 | Ľ                         | Typ wejścia                                                                                                    | rezystory termometryczne:<br>$P \xi I - Pt100$<br>$P \xi 5 - Pt500$<br>$P \xi I = Pt1000$<br>termoelementy:<br>$\xi \xi - z - termoelement typu J$<br>$\xi \xi - h - termoelement typu N$<br>$\xi \xi - h - termoelement typu R$<br>$\xi \xi - \xi - termoelement typu R$<br>$\xi \xi - \xi - termoelement typu R$<br>$\xi \xi - \xi - termoelement typu T$<br>$r \xi z - rezystancja do 10 k\Omega$<br>$75 h U - napięcie do \pm 75 \text{ mV}300 h - napięcie do \pm 10 \text{ V}300 h - napięcie do \pm 10 \text{ V}600 U - napięcie do \pm 10 \text{ V}600 U - napięcie do \pm 40 \text{ mA}5R - prąd do \pm 5 \text{ A}$ |
|                              | սոե                       | Jednostka wielkości termometrycznej<br>Możliwość wyboru jednostki, w jakich prezentowany<br>jest wynik pomiaru temperatury (°C / °F)                                                                                                    | .£ – stopnie Celsjusza<br>.F – stopnie Fahrenheita                                                                                                    |
|                              | Шл                        | Dolna wartość zakresu wejściowego<br>Ustawienie parametrów Loln i Hiln daje możliwość<br>zawężenia zakresu pomiarowego                                                                                                    | Możliwość nastaw: <b>-19999999</b><br>Przy sygnale wejściowym < LoIn miernik wyświetli<br>przekroczenie dolne.<br>Musi być spełniony warunek LoIn < Hiln.<br>Parametr nie uwzględnia charakterystyki indywidualnej,<br>działa na sygnał mierzony.                                                                                                    |
|                              | Hin                       | Górna wartość zakresu wejściowego                                                                                                    | Możliwość nastaw: <b>-19999999</b><br>Przy sygnale wejściowym > Hiln miernik wyświetli<br>przekroczenie górne<br>Musi być spełniony warunek Loln < Hiln<br>Parametr nie uwzględnia charakterystyki indywidualnej,<br>działa na sygnał mierzony.                                                                                                    |
|                              | Func                      | Funkcje matematyczne wykonywane na kanałach                                                                                                    | JF – funkcje matematyczne wyłączone                                                                                                    |
|                              |                           |                                                                                                    | 5q- potęgowanie ( <i>wynik</i> ) <sup>2</sup>                                                                                                    |
|                              |                           |                                                                                                    | $\begin{array}{llllllllllllllllllllllllllllllllllll$                                                                                                    |
|                              |                           |                                                                                                    | யிய – dodawanie <i>wynik₁</i> + <i>wynik₂</i>                                                                                                    |
|                              |                           |                                                                                                    | 5b - odejmowanie<br>$wynik_1 \leftarrow wynik_1 - wynik_2 dla kanału 1$<br>$wynik_2 \leftarrow wynik_2 - wynik_1 dla kanału 2$                                                                                                    |
|                              |                           |                                                                                                    | mi – mnożenie $wynik_1 \cdot wynik_2$                                                                                                    |
|                              |                           |                                                                                                    | $d_{\cup} - dzielenie$<br>$wynik_1 \leftarrow wynik_1 : wynik_2 dla kanału 1$<br>$wynik_2 \leftarrow wynik_2 : wynik_1 dla kanału 2$                                                                                                    |
|                              | ſæn                       | Rodzaj kompensacji zmian warunków pracy<br>czujnika<br>- w przypadku rezystora termometrycznego i pomiaru<br>rezystancji dotyczy kompensacji zmian rezystancji<br>przewodów łączących czujnik z miernikiem<br>- w przypadku termoelementu dotyczy kompensacji<br>zmian temperatury spoin odniesienia | <ul> <li>Abo – kompensacja automatyczna (w przypadku rezystorów termometrycznych i pomiaru rezystancji wymaga linii trójprzewodowej)</li> <li>0,060,0 °C – wartość temperatury odniesienia dla termoelementów</li> <li>0,040,0 Ω – rezystancja dwóch przewodów dla rezystorów termometrycznych i pomiaru rezystancji</li> <li>Wpisanje wartości spoza przedziału kompensacji recznej</li> </ul>                                                                                                    |
|                              |                           |                                                                                                    | (np. wartości 70,0) spowoduje włączenie kompensacji automatycznej.                                                                                                    |

|                              | dP                           | Ustawienie punktu dziesiętnego<br>Ustawienie działa zarówno przy wyłączonej jak i<br>włączonej charakterystyce indywidualnej.                                                                                                    | Możliwość nastaw:<br>0000<br>0000                                                                                                    |
|------------------------------|------------------------------|----------------------------------------------------------------------------------------------------|----------------------------------------------------------------------------------------------------|
|                              |                              | uniemożliwiającego wyświetlenie czterech znaków na<br>wyświetlaczu powoduje wyświetlenie przekroczenia<br>dolnego lub górnego.                                                                                                    | 0000<br>0000<br>R⊡ – automatyczny dobór punktu dziesietnego                                                                                                    |
|                              | Głc                          | Czas uśredniania pomiaru                                                                                                    | <b>0,0999,9 s</b><br>Wpisanie 0 powoduje wyłączenie pomiaru i zatrzymanie<br>pracy miernika. Miernik w tym stanie wyświetla godzinę.<br>Bargraf jest wygaszony.                                                                                                    |
|                              | l ndi                        | Wyłączenie lub włączenie charakterystyki<br>indywidualnej                                                                                                    | ம – charakterystyka włączona<br>ℱ – charakterystyka wyłączona                                                                                                    |
|                              | Æ                            | Ilość punktów charakterystyki indywidualnej<br>Określenie ilości punktów dla wielopunktowej<br>charakterystyki indywidualnej.                                                                                                    | Mozliwość nastaw: <b>221</b><br>Wpisanie wartości mniejszej od 2 ustala ilość punktów na<br>wartość minimalną (2), wpisanie wartości większej od 21<br>ustala ilość punktów na wartość maksymalną (21).                                                                                                    |
|                              | 1401<br>2401<br>1421<br>2421 | Parametry indywidualnej charakterystyki<br>Ilość punktów wchodzących do kształtowania<br>charakterystyki indywidualnej określona jest<br>parametrem $R_5$ .<br>Na podstawie podanych przez użytkownika<br>współrzędnych kolejnych punktów miernik wyznacza<br>(z układu równań) współczynniki charakterystyki<br>indywidualnej a i b dla odcinków łączących kolejne<br>punkty charakterystyki.<br>$\begin{cases} dY01 = a_1 \cdot IH01 + b_1 \\ dY02 = a_1 \cdot IH02 + b_1 \\ dY02 = a_2 \cdot IH02 + b_2 \\ dY03 = a_2 \cdot IH03 + b_2 \end{cases}$ $\begin{cases} dY20 = a_{20} \cdot IH20 + b_{20} \\ dY21 = a_{20} \cdot IH21 + b_{20} \end{cases}$ gdzie:<br>IH01IH21 – wartości mierzone<br>dY01dY21 – wartości oczekiwane | Możliwość nastaw: -19999999                                                                                                    |
| Brz                          | ШЪ                           | Typ bargrafu                                                                                                    | DHE       – bargraf jednokolorowy         /ntr       – bargraf odcinkowy         SEL       – bargraf sektorowy         /ntr       – bargraf punktowy         /str       – bargraf trend                                                                                                    |
| / bargrafu b <i>Ar 1 /</i> b | сце                          | Kolor bargrafu                                                                                                    | Jar – bargraf wyłączony     r – czerwony     L – zielony     r L – czerwony + zielony     Pozostałe kolory dostępne tylko w miernikach z bargrafem     siedmiokolorowym     b – niebieski     t – czerwony + niebieski     L b – zielony + niebieski     r L b – czerwony + zielony + niebieski     r L b – czerwony + zielony + niebieski |
| rametry                      | ЪŁ                           | <b>Dolny próg wskazań bargrafu</b><br>Parametr do ustawiania "lupy" na bargrafie. Wartość<br>na wyświetlaczu, przy której bargraf ma być<br>wygaszony.                                                                                                    | Możliwość nastaw: <b>-19999999</b>                                                                                                    |
| Ра                           | ын                           | <b>Górny próg wskazań bargrafu</b><br>Parametr do ustawiania "lupy" na bargrafie. Wartość<br>na wyświetlaczu, przy której bargraf ma być cały<br>zaświecony.                                                                                                    | Możliwość nastaw: -19999999                                                                                                    |
|                              | ᡗ᠊ᠬᠷ                         | Wybór kanału na jaki ma reagować alarm                                                                                                    | மி – kanał 1<br>செ – kanał 2                                                                                                    |

| 11.8          | ₽Ł_           | Dolny próg alarmowy                                                                                                    | Możliwość nastaw: -19999999                                                                                                    |  |  |  |  |
|---------------|---------------|----------------------------------------------------------------------------------------------------|----------------------------------------------------------------------------------------------------|--|--|--|--|
| lF            | RH            | Górny próg alarmowy                                                                                                    | Możliwość nastaw: -19999999                                                                                                    |  |  |  |  |
| ry alarmów AL | Ľ∰R           | Typ alarmu                                                                                                    | nan – normalny włączony<br>naf – normalny wyłączony<br>(h – włączony<br>(F – wyłączony<br>Han – ręcznie włączony; do czasu zmiany typu alarmu<br>wyjście alarmowe zostaje na stałe załączone<br>Har – ręcznie wyłączone; do czasu zmiany typu alarmu<br>wyjście alarmowe zostaje na stałe wyłączone<br>dEt – reakcja na zbocze                                                                                                    |  |  |  |  |
| Paramet       | d۲            | <b>Opóźnienie zadziałania alarmu</b><br>Parametr określany w sekundach. Definiuje czas jaki<br>ma upłynąć od czasu wystąpienia alarmu do<br>zadziałania wyjścia alarmu. Zadziałanie alarmu<br>następuje po uśrednieniu pomiaru.<br>Wyłączenie alarmu następuje bez opóźnienia.                                                                                                    | Możliwość nastaw: <b>0,0999,9 s</b><br>Wprowadzenie 0,0 powoduje zadziałanie alarmu w<br>momencie jego wystąpienia.                                                                                                    |  |  |  |  |
|               | HQLd          | Podtrzymanie sygnalizacji alarmu<br>Gdy funkcja jest załączona, po ustąpieniu stanu<br>alarmowego alarm jest załączony (styki przekaźnika<br>lub wyjście OC).<br>Stan alarmowy jest aktywny do momentu skasowania<br>go za pomocą kombinacji przycisków C                                                                                                    | <ul> <li> <i>I</i> — podtrzymanie wyjścia alarmowego wyłączone<br/><i>h</i> — podtrzymanie wyjścia alarmowego włączone         </li> </ul>                                                                                                    |  |  |  |  |
|               | Б. <b>н</b> . | Kolor znacznika progu dolnego alarmu                                                                                                    |                                                                                                    |  |  |  |  |
|               | БлН           | Kolor znacznika progu górnego alarmu                                                                                                    | <ul> <li>L - zielony</li> <li>r L - czerwony + zielony</li> <li>Pozostałe kolory dostępne tylko w miernikach z bargrafem siedmiokolorowym</li> <li>b - niebieski</li> <li>b - czerwony + niebieski</li> <li>L b - zielony + niebieski</li> <li>r L b - czerwony + zielony + niebieski</li> </ul>                                                                                                    |  |  |  |  |
|               | dit           | Wartość zmiany sygnału mierzonego                                                                                                    | Możliwość nastaw: -19999999                                                                                                    |  |  |  |  |
|               |               | <ul> <li>Wartość zmiany sygnału mierzonego w czasie określonego w parametrze dŁ . Po przekroczeniu ustalonego progu alarm jest załączony (styki przekaźnika lub wyjście OC).</li> <li>Przekroczenie narostu wartości progowej w czasie sygnalizowane jest przerywanym komunikatem o długości 1s na wyświetlaczu.</li> <li>ALx<sup>-</sup> - Gdzie x oznacza numer alarmu. Występuje w przypadku narostu sygnału mierzonego.</li> <li>ALx Gdzie x oznacza numer alarmu. Występuje w przypadku opadania sygnału mierzonego.</li> <li>Po ustąpieniu alarmu wyświetlanie komunikatu ustępuje.</li> </ul> | Wprowadzenie wartości dodatnich powoduje zadziałanie<br>alarmu jeżeli tempo zmian sygnału mierzonego we<br>wskazanym czasie wzrośnie powyżej wprowadzonej<br>wartości dft (alarm reaguje na prędkość narostu sygnału<br>mierzonego)<br>Wprowadzenie wartości ujemnych powoduje zadziałanie<br>alarmu jeżeli tempo zmian sygnału mierzonego we<br>wskazanym czasie spadnie powyżej wprowadzonej wartości<br>dft (alarm reaguje na prędkość opadania sygnału<br>mierzonego)<br>Wprowadzenie wartości 0 powoduje dezaktywacje działania<br>funkcji alarmu dft |  |  |  |  |
|               | dĿ            | czas zmiany sygnału mierzonego                                                                                                    | Możliwość nastaw: 03600 sek.<br>Wprowadzenie wartości 0 powoduje dezaktywacje działania                                                                                                    |  |  |  |  |
|               | 0-10          | Wybór kanału na jaki ma reagować wyjście                                                                                                    | ⊡ – kanał 1                                                                                                    |  |  |  |  |
| -             |               | Wyłaczenie lub właczenie charakterystyki                                                                                                    | 07 – kanał 2                                                                                                    |  |  |  |  |
|               | i mili        | indywidualnej                                                                                                    | <ul> <li>Brakerystyka włączona. Przy wyłączonej</li> <li>charakterystyce miernik działa z maksymalnym zakresem</li> <li>zależnym od zakresu wejściowego Loln i Hiln</li> </ul>                                                                                                    |  |  |  |  |
|               | dHI           | Parametry charakterystyki indywidualnej wyjścia<br>Na podstawie podanych przez użytkownika                                                                                                    | Możliwość nastaw: -19999999                                                                                                    |  |  |  |  |
|               | וצם           | współrzędnych dwóch punktów miernik wyznacza (z<br>układu równań) współczynniki charakterystyki                                                                                                    |                                                                                                    |  |  |  |  |

|                                                                                             | dHE          | indywidualnej <b>a</b> i <b>b</b> .                                                                    |                                                                                                    |
|---------------------------------------------------------------------------------------------|--------------|----------------------------------------------------------------------------------------------------|----------------------------------------------------------------------------------------------------|
|                                                                                             | <u>a</u>     | $\int O_Y l = a \cdot d_H l + b$                                                                       |                                                                                                    |
|                                                                                             |              | $\bigcup Y2 = a \cdot d H2 + b$                                                                        |                                                                                                    |
|                                                                                             |              | gdzie:<br>d_H1, d_H2 – wartości wyświetlane<br>O_Y1. O_Y2 – wartości oczekiwane na wviściu             |                                                                                                    |
| n.                                                                                          |              |                                                                                                    |                                                                                                    |
| Dut                                                                                         |              |                                                                                                    |                                                                                                    |
|                                                                                             |              |                                                                                                    |                                                                                                    |
| Juh                                                                                         |              |                                                                                                    |                                                                                                    |
| śĆ (                                                                                        |              |                                                                                                    |                                                                                                    |
| wyj                                                                                         | Hud          | Prędkość transmisji interfejsu RS-485                                                                  | 2.4 – 2400 b/s<br>48 – 4800 b/s                                                                                    |
| try                                                                                         |              |                                                                                                    | <b>36</b> – 9600 b/s                                                                                               |
| D<br>D<br>D<br>D<br>D<br>D<br>D<br>D<br>D<br>D<br>D<br>D<br>D<br>D<br>D<br>D<br>D<br>D<br>D |              |                                                                                                    | 5 75 – 57600 b/s                                                                                                   |
| ltray                                                                                       |              | Podzaj tranomicij przez interfeje PS 495                                                               | / / \$\$ - 115200 b/s                                                                                              |
| гРе                                                                                         | nat          | Rouzaj transmisji przez interiejs RS-405                                                               | 御 – Interfejs wyłączony<br>母ピ – RTU 8N2                                                                            |
| ara                                                                                         |              |                                                                                                    | 任! – RTU 8E1<br>  歩! – RTU 8O1                                                                                     |
| ۵<br>۵                                                                                      |              |                                                                                                    | r ー RTU 8N1                                                                                                    |
|                                                                                             | Ruut         | Adres urządzenia dla protokołu MODBUS                                                                  | Możliwość nastawy: 1247                                                                                            |
| Ľ                                                                                           | H <u>ط</u>   | <b>Test wyświetlaczy i bargrafów</b><br>Test polega na kolejnym wyświetlaniu liczb 1111, 2222          | <sup>-</sup> ብ – wyłączenie testu<br>切 – właczenie testu                                                           |
| je 1                                                                                        |              | itd. na wyświetlaczach. Na bargrafach zapalane są kolejne punkty w kolejnych dostępnych kolorach. Test | Po właczeniu testu test rozpocznie sie po wyiściu z menu                                                           |
| NOS                                                                                         |              | trwa do chwili wyłączenia go.                                                                          |                                                                                                    |
| erwis                                                                                       | Haur         | Ustawianie czasu bieżącego<br>Format czasu: hh.mm<br>Zegar jest zerowany po zaniku napięcia zasilania  | Możliwość nastaw: 00.00 23.59                                                                                      |
| try s                                                                                       | E C          | Wprowadzanie hasła                                                                                     | Możliwość nastaw: <b>-1999 9999</b><br>Ustawienie wartości 0 powoduje wyłączenie zabezpieczenia<br>wejścia do menu |
| me                                                                                          | Па           | Kasowanie wartości minimalnych                                                                         | nJ – nie kasuj                                                                                                    |
| ara                                                                                         |              |                                                                                                    | 🖆 – skasowanie wartości minimalnych                                                                                |
| Ĩ                                                                                           | <u>[]</u> #I | Kasowanie wartości maksymalnych                                                                        | n – nie kasuj<br>5 – skasowanie wartości maksymalnych                                                              |
|                                                                                             | đĐ           | Parametry fabryczne<br>Przywracanie parametrów fabrycznych miernika.                                   | n ー nic nie rób<br>近 – przywróć parametry fabryczne                                                                |
| У                                                                                           |              | Włączenie lub wyłączenie rejestracji<br>W chwili włączenia rejestracji miernik kasuje                  |                                                                                                    |
|                                                                                             |              | poprzednie zapamiętane wartości kanału 1 i 2.                                                          | ー rejestracja kanału 2 włączona                                                                                    |
| traci                                                                                       | <u> </u>     | Godzina rozpoczęcia rejestracji kanału 1                                                               | Możliwość nastaw: 00.00.00 23.59.59                                                                                |
| ies                                                                                         |              | Data rozpoczęcia rejestracji kanału 1                                                                  | Możliwość nastaw: 00.01.01 99.12.31                                                                                |
| / re                                                                                        |              | Format daty: <b>yy.mm.dd</b>                                                                           |                                                                                                    |
| etr                                                                                         | inte l       | Interwał czasowy rejestracji kanału 1<br>Określa odcinek czasu, co ile ma być zapamiętywany            | INIOZIIWOSC NASTAW: 00.00.01 24.00.00                                                                              |
| ram                                                                                         |              | wynık.<br>Minimalny interwał wynosi 1 sekundę.<br>Format czasu: <b>hh.mm.ss</b>                        |                                                                                                    |
| L D                                                                                         | HZ           | Godzina rozpoczęcia rejestracji kanału 2<br>Format czasu: hh.mm.ss                                     | Możliwość nastaw: 00.00.00 23.59.59                                                                                |
|                                                                                             | <b>df</b> 2  | Data rozpoczęcia rejestracji kanału 2<br>Format daty: yy.mm.dd                                         | Możliwość nastaw: 00.01.01 99.12.31                                                                                |

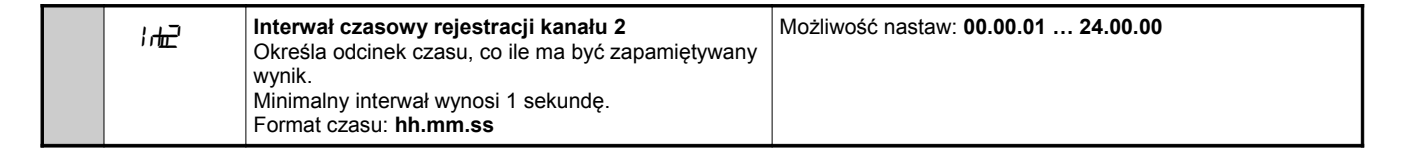

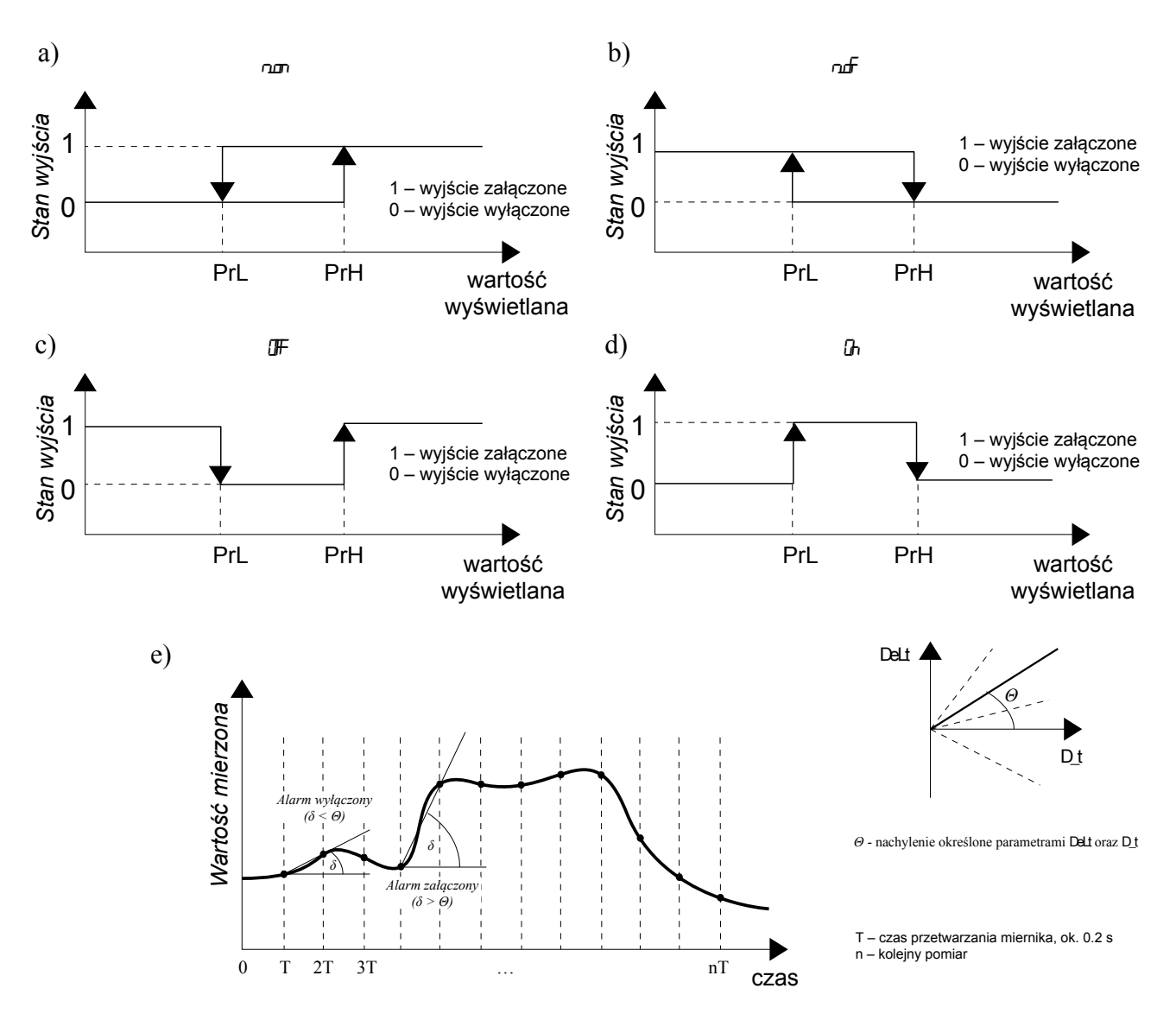

Rys. 10 Typy alarmów: a, b – normalny; c – wyłączony; d – włączony; e - delt Uwaga: alarm ⊞ jest zawsze aktywny, alarm ⊞ jest zawsze nieaktywny

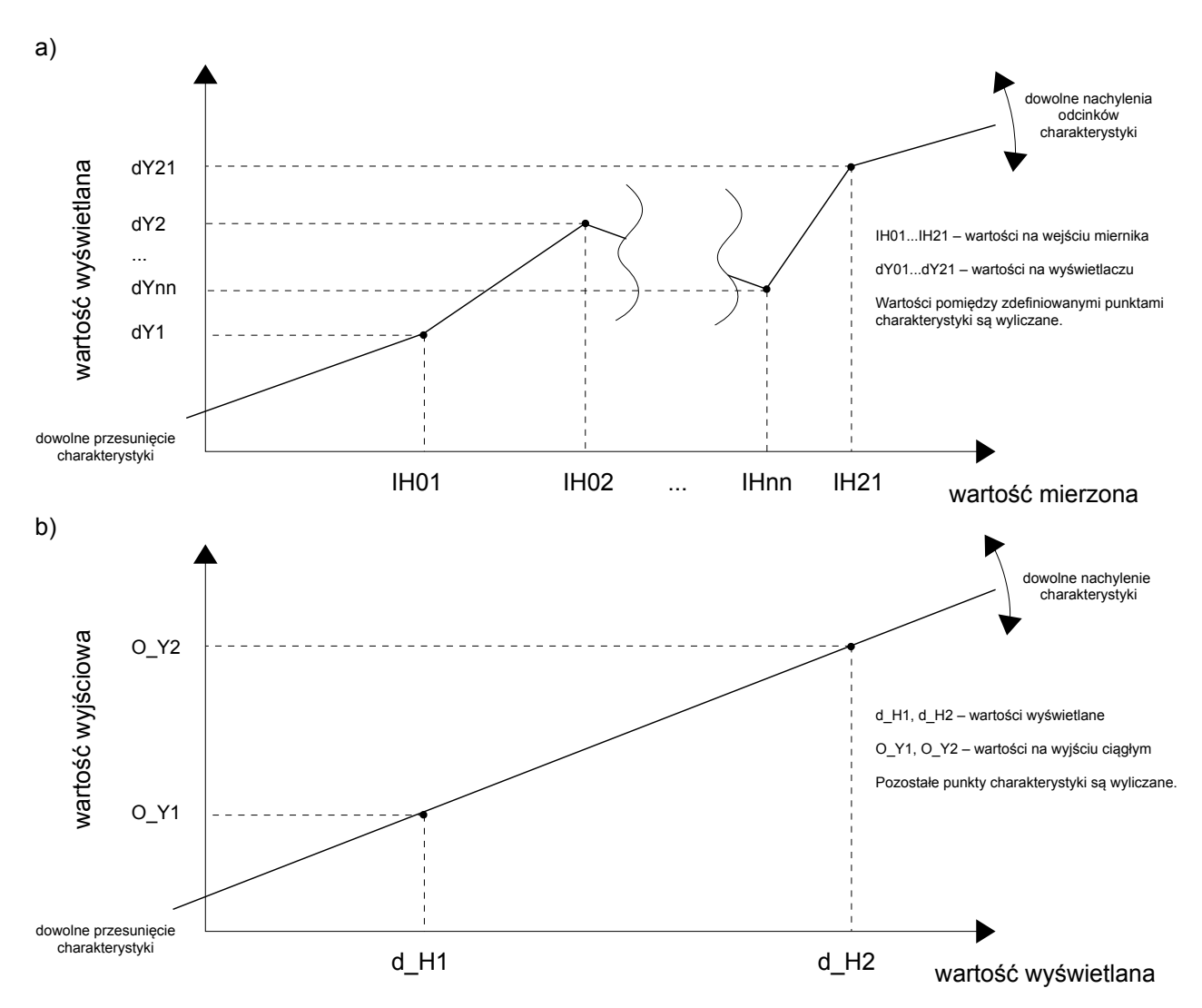

Rys. 11 Charakterystyka indywidualna wyświetlacza a) i wyjść ciągłych b)

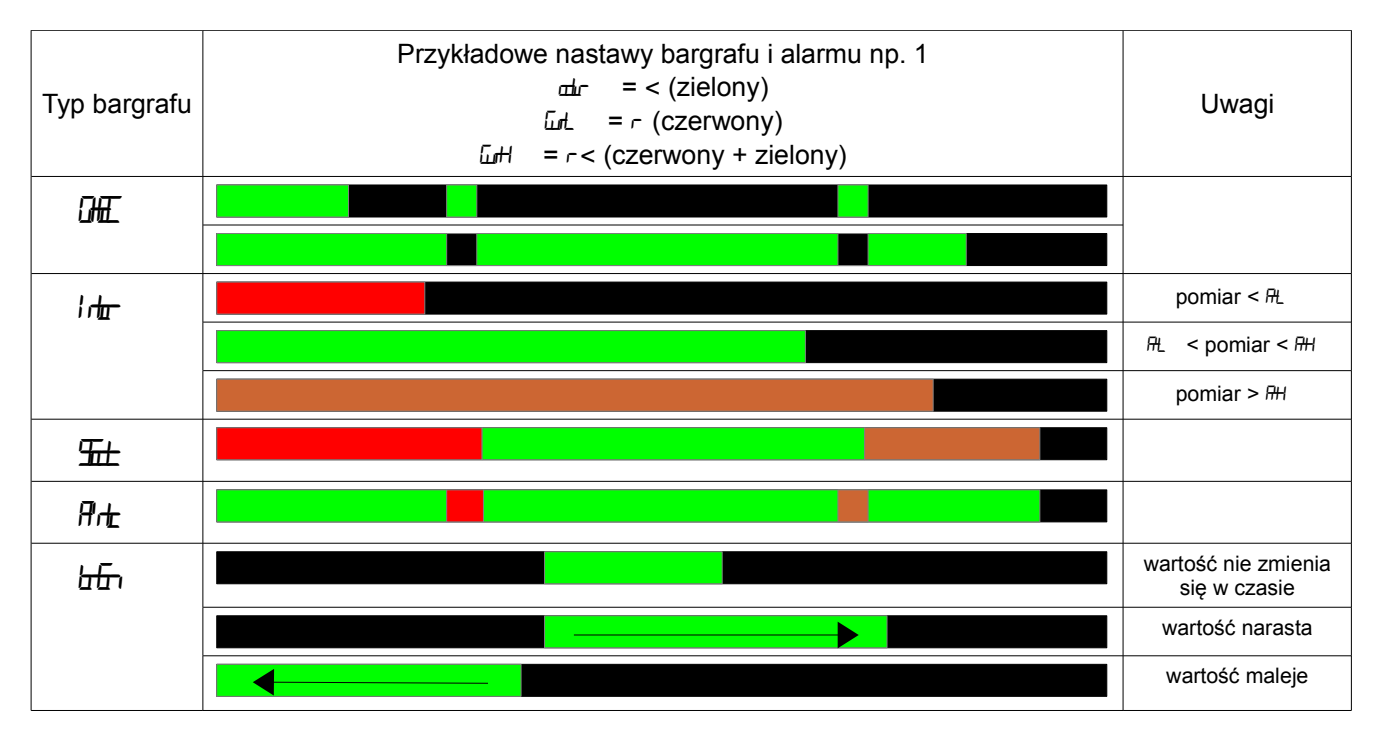

Rys. 12 Tryby pracy bargrafu

# Uwaga!

 miernik pracuje w zakresie pomiarowym zdefiniowanym przez użytkownika w parametrach Loln i Hiln. Poza zdefiniowanym zakresem miernik sygnalizuje przekroczenie zakresu.

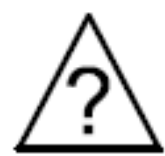

- w przypadku pracy miernika z rezystorem termometrycznym w układzie dwuprzewodowym, wybór opcji automatycznej kompensacji zmian rezystancji przewodów spowoduje wadliwą pracę miernika i wyświetlenie komunikat Ercl
- w przypadku włączenia indywidualnej charakterystyki wyświetlacza, wynik jest przekształcany zgodnie z charakterystyką odcinkową zgodnie z wprowadzonymi parametrami IH01...IH21 oraz dY01...dY21.
- w przypadku włączenia funkcji arytmetycznych i charakterystyki indywidualnej, w pierwszej kolejności wykonywane są operacje arytmetyczne a otrzymany wynik jest przekształcany przez charakterystykę indywidualną.
- w przypadku włączenia charakterystyki indywidualnej dla wyjścia analogowego, wartość wyświetlana jest przekształcana liniowo zgodnie z wprowadzonymi parametrami d\_H1, d\_H2 oraz O\_Y1, O\_Y2.
- miernik kontroluje na bieżąco wartości aktualne wprowadzanego parametru. Gdy wprowadzana wartość przekracza górny lub dolny zakres zmian, miernik nie dokona zapisu parametru.
- w przypadku zmiany typu wejścia następuje jednoczesna zmiana punktu dziesiętnego, optymalnie dla danego wejścia.
- po zaniku zasilania aktualny czas jest zerowany.
- wyłączenie rejestracji następuje gdy:
  - została wyłączona z poziomu menu miernik
  - nastąpiła zmiana typu wejścia
  - został zmieniony czas rozpoczęcia rejestracji
  - został zmieniony interwał rejestracji
  - ustawienie czasu uśredniania pomiaru 🖟 na wartość 0
  - zapełnienie się pamięci
  - włączenie zasilania miernika
- na bargrafie pracującym w trybie Internet lub 5 mu nożliwe jest ustawienie tylko jednych znaczników alarmu Internet i Internet (od jednego alarmu). Ustawienie znaczników dla wybranego alarmu powoduje ich aktywację na bargrafie oraz automatyczne wyłączenie znaczników od pozostałych alarmów przypisanych do tego samego kanału pomiarowego.
- wartości max i min są kasowane w przypadku zmiany:
  - typu wejścia
  - charakterystyki indywidualnej (on, off)
  - przywrócenia parametrów fabrycznych

| Opis parametru | Parametr fabryczny | Opis parametru | Parametr fabryczny |
|----------------|--------------------|----------------|--------------------|
| Ъ              | n fil              | Шн             | с Ц.               |
| Լիե            | .[                 | dft            | 0.0                |
| Lain           | - 999              | d£             | 0                  |
| Hin            | Ŧ                  | նահ            | ភា                 |
| Func           | æ                  | l ndD          | æ                  |
| ம              | 0.0                | dHI            | 0.0                |
| dP             | Rim                | וצם            | 0.0                |
| Гŧ             | 10                 | dh₽            | 0.0                |

| Ind        | Æ             | 0 <del>4</del> 2   | 0.0        |
|------------|---------------|--------------------|------------|
| Æ          | 2             | கி                 | 1 15.2     |
| IHDI       | 0.0           | nutt               | ቆዛ         |
| ۱۵th       | 0.0           | Ruut               | 1          |
|            |               | 臣                  | ъ          |
| HÆ         | 00            | HL                 | 00.00      |
| ±₽1        | 0.0           | ٩                  | 0          |
| புக        | <del>تن</del> | <u> </u>           | ъ          |
| dir        | æ             | Ľ.H                | ъ          |
| bł.        | - 1999        | đĒĿ                | ъ          |
| ьн         | 9999          | Æ                  | Æ          |
| ርሐብ        | មា            | H+_                | 240000     |
| RL.        | - 1999        | dfl I              | 16.0 1.0 1 |
| RH         | 9999          | lnt l              | 15.00      |
| <u>н</u> п | വ്വന          | ₩Z                 | 240000     |
| Ъ          | 0.0           | - H2               | 16.0 10 1  |
| HOLE       | æ             | l n <del>u</del> 2 | 15.00      |
| <u> </u>   | r             |                    |            |

**UWAGA:** Przywrócenie parametrów fabrycznych możliwe jest poprzez przytrzymanie wciśniętych wszystkich przycisków w momencie załączenia zasilania i przytrzymanie ich przez czas około 2 sekund, a następnie zwolnienie ich.

# 6. Interfejs RS-485

Cyfrowe programowalne mierniki NA6Plus mają łącze szeregowe w standardzie RS-485 do komunikacji w systemach komputerowych oraz z innymi urządzeniami pełniącymi funkcję Master. Na łączu szeregowym został zaimplementowany protokół komunikacyjny MODBUS. Protokół transmisji opisuje sposób wymiany informacji pomiędzy urządzeniami poprzez łącze szeregowe.

# 6.1 Sposób podłączenia interfejsu szeregowego

Interfejs RS-485 pozwala na bezpośrednie połączenie do 32 urządzeń na pojedynczym łączu o długości do 1200 m. Do połączenia większej ilości urządzeń, konieczne jest stosowanie dodatkowych układów pośrednicząco-separujących.

Wyprowadzenia linii interfejsu przedstawione są na rys. 3 niniejszej instrukcji. Do uzyskania prawidłowej transmisji konieczne jest podłączenie linii A i B równolegle z ich odpowiednikami w innych urządzeniach. Połączenie należy wykonać przewodem ekranowanym, a ekran przewodu należy podłączyć do zacisku ochronnego w pojedynczym punkcie. Linia GND służy do dodatkowego zabezpieczenia linii interfejsu przy długich połączeniach. Sygnały GND należy połączyć między urządzeniami i w jednym punkcie do zacisku ochronnego (nie jest to konieczne do prawidłowej pracy interfejsu).

Do uzyskania połączenia z komputerem PC niezbędny jest konwerter z dostępnych interfejsów komputera na RS-485 np. RS-232 na RS-485 (PD5 produkcji LUMEL S.A.), USB na RS-485 (PD10 produkcji LUMEL S.A.) lub dedykowana karta interfejsu RS-485 instalowana w komputerze.

Oznaczenie linii transmisyjnych dla karty w komputerze PC zależy od producenta karty i powinna być umieszczona w instrukcji obsługi danej karty.

# 6.2 Protokół MODBUS

Zestawienie parametrów łącza szeregowego dla protokołu MODBUS:

- adres miernika •
- 1...247 2400, 4800, 9600, 19200, 57600, 115200 bit/s
- prędkość transmisji
- RTU 8N1, RTU 8N2, RTU 8E1, RTU 8O1 tryb pracy 500 ms
- maksymalny czas rozpoczęcia odpowiedzi

Konfiguracja parametrów łącza szeregowego polega na ustaleniu prędkości transmisji (Hud), adresu urządzenia (##), oraz trybu pracy (reff.).

# Uwaga:

Każdy miernik podłączony do sieci komunikacyjnej musi:

- mieć unikalny adres
- identyczną prędkość transmisji oraz tryb pracy

# 6.3 Opis funkcji protokołu MODBUS

W miernikach NA6Plus zaimplementowane zostały następujące funkcje protokołu MODBUS:

| Kod       | Znaczenie                      |  |  |  |  |  |  |
|-----------|--------------------------------|--|--|--|--|--|--|
| 03 (03 h) | odczyt n-rejestrów             |  |  |  |  |  |  |
| 06 (06 h) | zapis pojedynczego rejestru    |  |  |  |  |  |  |
| 16 (10 h) | zapis n-rejestrów              |  |  |  |  |  |  |
| 17 (11 h) | identyfikacja urządzenia slave |  |  |  |  |  |  |

### Odczyt n-rejestrów (kod 03 h)

Funkcja niedostępna w trybie rozgłoszeniowym.

Przykład. Odczyt 2 rejestrów zaczynając od rejestru o adresie 1DBD h (7613)

#### Żadanie:

| Adres urządzenia | Funkcja | Adres rejestru Hi | Adres rejestru Lo | Liczba rejestrów Hi | Liczba rejestrów Lo | Suma kontrolna CRC |
|------------------|---------|-------------------|-------------------|---------------------|---------------------|--------------------|
| 01               | 03      | 1D                | BD                | 00                  | 02                  | 52 43              |

#### Odpowiedź:

| Adres urządzenia | Funkcja | Liczba bajtów | Wartość rejestru 1DBD (7613) |    |    |    | Wartość rejestru 1DBE (7614) |    |    |    | Suma kontrolna CRC |
|------------------|---------|---------------|------------------------------|----|----|----|------------------------------|----|----|----|--------------------|
| 01               | 03      | 08            | 00                           | 00 | 00 | 00 | 00                           | 00 | 00 | 00 | 95 D7              |

### Zapis wartości do rejestru (kod 06 h)

Funkcja dostępna w trybie rozgłoszeniowym.

### Przykład. Zapis rejestru o adresie 1DBD h (7613)

#### Żadanie:

| Adres urządzenia | Funkcja | Adres rejestru Hi | Adres rejestru Lo | Wartoś | ć dla rejes | Suma kontrolna CRC |    |       |
|------------------|---------|-------------------|-------------------|--------|-------------|--------------------|----|-------|
| 01               | 06      | 1D                | BD                | 3F     | 80          | 00                 | 00 | 85 AD |

#### Odpowiedź:

| Adres urządzenia | Funkcja | Adres rejestru Hi | Adres rejestru Lo | Wartość dla rejestru 1DBD h (7613) |    |    | Suma kontrolna CRC |       |
|------------------|---------|-------------------|-------------------|------------------------------------|----|----|--------------------|-------|
| 01               | 06      | 1D                | BD                | 3F                                 | 80 | 00 | 00                 | 85 AD |

### Zapis do n-rejestrów (kod 10 h)

Funkcja dostępna w trybie rozgłoszeniowym.

#### Przykład. Zapis 2 rejestrów zaczynając od rejestru o adresie 1DBD h (7613)

#### Żądanie:

|                  | Funkcia | Adres | rejestru | Liczba r | ejestrów | Liczba baitów | Wartość dla rejestru 1DBD h (7613) |    | Wartość dla rejestru 1DBE h (7614) |    |    | h (7614) | Suma kontrolna CRC |    |       |
|------------------|---------|-------|----------|----------|----------|---------------|------------------------------------|----|------------------------------------|----|----|----------|--------------------|----|-------|
| Aures urządzenia | Гипксја | Hi    | Lo       | Hi       | Lo       |               |                                    |    |                                    |    |    |          |                    |    |       |
| 01               | 10      | 1D    | BD       | 00       | 02       | 08            | 3F                                 | 80 | 00                                 | 00 | 40 | 00       | 00                 | 00 | 03 09 |

#### Odpowiedź:

| Adres urządzenia | Funkcja | Adres rejestru Hi | Adres rejestru Lo | Liczba rejestrów Hi | Liczba rejestrów Lo | Suma kontrolna CRC |
|------------------|---------|-------------------|-------------------|---------------------|---------------------|--------------------|
| 01               | 10      | 1D                | BD                | 00                  | 02                  | D7 80              |

### Identyfikacja urządzenia (kod 11 h)

Przykład. Odczyt danych identyfikujących urządzenie dla miernika NA6Plus.

#### Żądanie:

| Adres urządzenia | Funkcja | Suma kontrolna CRC |  |  |
|------------------|---------|--------------------|--|--|
| 01               | 11      | C0 2C              |  |  |

#### Odpowiedź:

| Adres urządzenia | Funkcja | Liczba bajtów | ldentyfikator<br>urządzenia | Stan urządzenia | Pole zależne od<br>typu urządzenia | Suma kontrolna CRC |
|------------------|---------|---------------|-----------------------------|-----------------|------------------------------------|--------------------|
| 01               | 11      | 19            | E1                          | FF              | XXXXXXXXXXX                        |                    |

#### Adres urządzenia

Funkcja Liczba bajtów Identyfikator urządzenia Stan urządzenia Pole zależne od typu urządzenia:

#### - zależy od ustawionej wartości w mierniku

- nr funkcji (11 h)
- 19 h
- E1 h
- FF h
- nazwa urządzenia
- wersja oprogramowania

# 6.4 Mapa rejestrów miernika NA6Plus

| Zakres adresów | Typ wartości    | Opis                                                                                                    |
|----------------|-----------------|----------------------------------------------------------------------------------------------------|
| 7000           | float (32 bity) | Wartość umieszczona jest w dwóch kolejnych rejestrach 16 bitowych. Rejestry<br>zawierają te same dane co rejestry 32 bitowe z obszaru 7500. Rejestry są tylko do<br>odczytu.                                    |
| 7100           | float (32 bity) | Wartość umieszczona jest w dwóch kolejnych rejestrach 16 bitowych. Rejestry<br>zawierają te same dane co rejestry 32 bitowe z obszaru 7700. Rejestry do odczytu i<br>zapisu.                                    |
| 7200           | float (32 bity) | Wartość umieszczona jest w dwóch kolejnych rejestrach 16 bitowych. Rejestry<br>zawierają te same dane co rejestry 32 bitowe z obszaru 7600. Rejestry mogą być<br>odczytywane i zapisywane.                      |
| 7320           | float (32 bity) | Wartość umieszczona jest w dwóch kolejnych rejestrach 16 bitowych. Rejestry<br>zawierają te same dane co rejestry 32 bitowe z obszaru 7660. Rejestry mogą być<br>odczytywane i zapisywane lub tylko zapisywane. |
| 7500           | float (32 bity) | Wartość umieszczona jest w rejestrze 32 bitowym. Rejestry są tylko do odczytu                                                                                                    |
| 7600           | float (32 bity) | Wartość umieszczona jest w rejestrze 32 bitowym. Rejestry mogą być odczytywane i zapisywane.                                                                                                    |
| 7660           | float (32 bity) | Wartość umieszczona jest w rejestrze 32 bitowym. Rejestry mogą być odczytywane i zapisywane lub tylko odczytywane.                                                                                              |
| 7700           | float (32 bity) | Wartość umieszczona jest w rejestrze 32 bitowym. Rejestry mogą być odczytywane i zapisywane.                                                                                                    |

# 6.5 Rejestry do zapisu i odczytu

| Wartość umieszczona jest w dwóch kolejnych rejestrach 16 bitowych.<br>Rejestry te zawierają te same dane co rejestry 32 bitowe z obszaru 7600 | Wartość umieszczona jest w rejestrach 32 bitowych | Symbol         | zapis(z)/<br>odczyt(o) | Zakres           | Opis                           |                                     |  |  |
|----------------------------------------------------------------------------------------------------|---------------------------------------------------|----------------|------------------------|------------------|--------------------------------|-------------------------------------|--|--|
| 7200                                                                                                    | 7600                                              | Identyfikator  | 0                      | _                | Identyfikato                   | r urządzenia                        |  |  |
| 7200                                                                                                    | / 000                                             | Identyfikator  | 0                      |                  | 225                            | NA6Plus                             |  |  |
|                                                                                                    |                                                   |                |                        |                  | Numer kan                      | ału miernika<br>I                   |  |  |
| 7202                                                                                                    | 7601                                              | Numer kanału   | z/o                    | 01               |                                | Kanał 1                             |  |  |
|                                                                                                    |                                                   |                |                        |                  | 1                              | Kanał 2                             |  |  |
|                                                                                                    |                                                   |                |                        |                  | Typ weiścia kanał              | J <numer kanału=""></numer>         |  |  |
|                                                                                                    |                                                   |                |                        |                  | Wartość                        |                                     |  |  |
|                                                                                                    |                                                   |                |                        |                  | 0                              | Termorezystor Pt100                 |  |  |
|                                                                                                    |                                                   |                |                        |                  | 1                              | Termorezystor Pt500                 |  |  |
|                                                                                                    |                                                   |                |                        |                  | 2                              | Termorezystor Pt1000                |  |  |
|                                                                                                    |                                                   |                |                        |                  | 3                              | Termopara J                         |  |  |
|                                                                                                    |                                                   |                |                        |                  | 4                              | Termopara K                         |  |  |
|                                                                                                    |                                                   |                |                        |                  | 5                              | Iermopara N                         |  |  |
|                                                                                                    |                                                   | /.             |                        |                  | <u> </u>                       | Termopara E                         |  |  |
| 7204                                                                                                    | 7602                                              | Typ wejścia    | z/o                    | 016              | 8                              | Termonara S                         |  |  |
|                                                                                                    |                                                   |                |                        |                  | 9                              | Termonara T                         |  |  |
|                                                                                                    |                                                   |                |                        |                  | 10                             | Pomiar rezvstancii do 10 k $\Omega$ |  |  |
|                                                                                                    |                                                   |                |                        |                  | 11                             | Pomiar napiecia do $\pm$ 75 mV      |  |  |
|                                                                                                    |                                                   |                |                        |                  | 12                             | Pomiar napięcia do ± 300 mV         |  |  |
|                                                                                                    |                                                   |                |                        |                  | 13                             | Pomiar napięcia do ± 10 V           |  |  |
|                                                                                                    |                                                   |                |                        |                  | 14                             | Pomiar napięcia do ± 600 V          |  |  |
|                                                                                                    |                                                   |                |                        |                  | 15                             | Pomiar prądu do $\pm$ 40 mA         |  |  |
|                                                                                                    |                                                   |                |                        |                  | 16                             | Pomiar prądu do $\pm$ 5 A           |  |  |
| -                                                                                                    | -                                                 |                |                        | 1000 0005        | Dolna wartość zakresu wej      | ściowego <numer kanału=""></numer>  |  |  |
| /206                                                                                                    | 7603                                              | Loin           | z/o                    | -19999999        | Uwaga! ∠miana typu wejścia pow | voduje przypisanie standardowych    |  |  |
| 720.9                                                                                                    | 7604                                              | Hiln           | 7/0                    | -1999 0000       | Wartosci zmien                 | iściowego < <b>Numer kanału</b> >   |  |  |
| 1200                                                                                                    | 1004                                              |                | 2/0                    | -133339999       | Funkcia operacii na ka         | anale <numer kanału=""></numer>     |  |  |
|                                                                                                    |                                                   |                |                        |                  | Wartość                        |                                     |  |  |
|                                                                                                    |                                                   |                |                        |                  | 0                              | Wyłączona                           |  |  |
|                                                                                                    |                                                   |                |                        |                  | 1                              | Podniesienie do kwadratu            |  |  |
| 7210                                                                                                    | 7605                                              | Funkcia        | 7/0                    |                  | 2                              | Pierwiastkowanie                    |  |  |
| 1210                                                                                                    | 1005                                              | Funkcja        | 2/0                    | 07               | 3                              | Przepisanie z kanału                |  |  |
|                                                                                                    |                                                   |                |                        |                  | 4                              | Dodanie kanałów                     |  |  |
|                                                                                                    |                                                   |                |                        |                  | 5                              | Odjęcie kanałów                     |  |  |
|                                                                                                    |                                                   |                |                        |                  | 6                              | Mnożenie kanałów                    |  |  |
|                                                                                                    |                                                   |                |                        | 100.0            | /                              | Dzielenie kanałow                   |  |  |
| 7212                                                                                                    | 7606                                              | Kompensacja TC | z/o                    | - 199,9<br>999 0 | Kompensacia temperatury        | spoin °C < <b>Numer kanału&gt;</b>  |  |  |
| 7214                                                                                                    | 7607                                              | Kompensacia Pt | z/o                    | 024              | Kompensacia rezvstancii prze   | ewodów w Ω < <b>Numer kanału</b> >  |  |  |
| 7216                                                                                                    | 7608                                              | D_P            | z/o                    | 04               | Punkt dziesiętny kan           | ału < <b>Numer kanału</b> >         |  |  |
|                                                                                                    |                                                   |                |                        |                  | Wartość                        |                                     |  |  |

|       |      |               |             |            | 0                                   | 0000                                     |
|-------|------|---------------|-------------|------------|-------------------------------------|------------------------------------------|
|       |      |               |             |            | 1                                   | 000.0                                    |
|       |      |               |             |            | 2                                   | 00.00                                    |
|       |      |               |             |            | 3                                   | 0.000                                    |
|       |      |               |             |            | Δ                                   | Auto                                     |
| 704.0 | 7000 | Ont           | =/-         | 0,000,0    |                                     |                                          |
| 7218  | 7609 |               | Z/0         | 09999,9    |                                     | aru < <b>numer kana</b> fu>              |
| 7220  | 7610 | IndiPts       | Z/0         | 221        | llosc punktow charakterystyki indy  | widualnej kanału < <b>Numer kanału</b> > |
|       |      |               |             |            | Charakterystyka indywidua           | Ina kanału < <b>Numer kanału&gt;</b>     |
| 7222  | 7611 | IndiOn        | <b>z/</b> 0 | 0 1        | Wartość                             |                                          |
|       | 1011 | indion        | 2.0         | 0          | 0                                   | Ch-ka wyłączona                          |
|       |      |               |             |            | 1                                   | Ch-ka włączona                           |
|       |      |               |             |            | Jednostka temperatury brana         | do obliczeń <numer kanału=""></numer>    |
| 7004  | 7040 | la du a atlea | -/-         | 0.1        | Wartość                             |                                          |
| /224  | 7012 | Jeanostka     | Z/0         | 01         | 0                                   | Stopnie Celsjusza °C                     |
|       |      |               |             |            | 1                                   | Stopnie Farenheita F                     |
| 7226  | 7613 | Reserved      | -           | -          | Wartość zarezerwow                  | ana <numer kanału=""></numer>            |
|       |      |               |             |            | Numer                               | bargrafu                                 |
|       |      |               |             |            | Wartość                             |                                          |
| 7228  | 7614 | Nr bargrafu   | z/o         | 01         | 0                                   | Bargraf kanału 1                         |
|       |      |               |             |            | 1                                   | Bargraf kanalu 2                         |
|       |      |               |             |            | Typ bargrafu                        |                                          |
|       |      |               |             |            | Typ bargraiu                        |                                          |
|       |      |               |             |            | wartosc                             |                                          |
|       |      |               |             |            | 0                                   |                                          |
|       |      |               |             |            |                                     | Zmiana koloru po przekroczeniu           |
|       |      |               |             |            | 1                                   | progu alarmowego (kolor zmienia          |
| 7000  | 7045 | Turn hannafu  | -/-         | 0.1        |                                     | cary bargraf) (Intr)                     |
| 7230  | 7615 | Typ bargrafu  | Z/0         | 04         |                                     | Zmiana koloru po przekroczeniu           |
|       |      |               |             |            | 2                                   | progu alarmowego (trzyodcinkowa          |
|       |      |               |             |            |                                     | zmiana koloru) (SEct)                    |
|       |      |               |             |            | 3                                   | Bargraf jednokolorowy, znaczniki         |
|       |      |               |             |            |                                     | alarmów w innym kolorze (Pint)           |
|       |      |               |             |            | 4                                   | Trend narastający/opadający              |
|       |      |               |             |            |                                     | (trEn)                                   |
|       |      |               |             |            | Kolor bargrafu                      | <nr bargrafu=""></nr>                    |
|       |      |               |             |            | Wartość                             |                                          |
|       |      |               |             |            | 0                                   | Bargraf wyłączony (OFF)                  |
|       |      |               |             |            | 1                                   | Czerwony (r)                             |
|       |      |               |             |            | 2                                   | Zielony (G)                              |
| 7232  | 7616 | Kolor         | z/o         | 07         | 3                                   | Czerwony+Zielony ( <b>rG</b> )           |
|       |      |               |             |            | Pozostałe wartości dostępne tylko w | v miernikach z diodami RGB               |
|       |      |               |             |            | 4                                   | Niebieski (b)                            |
|       |      |               |             |            | 5                                   | Czerwony+Niebieski (rb)                  |
|       |      |               |             |            | 6                                   | Zielony+Niebieski (Gb)                   |
|       |      |               |             |            | 7                                   | Czerwony+Zielony+Niebieski (rGb)         |
| 7234  | 7617 | Brl           | z/0         | -1999 9999 | Lupa" na bargrafie < <b>N</b>       | r bargrafu> Dolny próg                   |
| 7236  | 7618 | Brh           | <u>z/o</u>  | -1999 9999 | "Lupa" na bargrafie < <b>N</b>      | r bargrafu> Górny próg                   |
| 1200  | 1010 |               | 2.0         | 10000000   | Wybór nur                           | neru alarmu                              |
| 7238  | 7619 | Nr alarmu     | z/o         | 07         | Zakres zmian zależny jest o kodu w  | wkonania miernika (ilość alarmów)        |
|       |      |               |             |            | Numer kanału, na który maj          |                                          |
|       |      |               |             |            |                                     |                                          |
| 7240  | 7620 | Ch_Alarm      | z/o         | 01         | wartosc                             | Kanal 1                                  |
|       |      |               |             |            |                                     | Kanal 2                                  |
| 70.40 | 7004 | D-I           | -1-         | 4000 0000  |                                     |                                          |
| 7242  | 7621 | Pri           | Z/0         | -19999999  | Doiny prog alar                     | mu <nr alarmu=""></nr>                   |
| /244  | /622 | Prn           | Z/0         | -19999999  | Gorny prog alar                     | mu <b><nr alarmu=""></nr></b>            |
|       |      |               |             |            | Typ alarmu                          | < <u>nr alarmu&gt;</u>                   |
|       |      |               |             |            | Wartość                             |                                          |
|       |      |               |             |            | 0                                   | Normalny włączony                        |
|       |      |               |             |            | 1                                   | Normalny wyłączony                       |
| 7246  | 7623 | Тура          | z/o         | 06         | 2                                   | Włączony                                 |
|       |      |               |             |            | 3                                   | Wyłączony                                |
|       |      |               |             |            | 4                                   | Ręczny włączony                          |
|       |      |               |             |            | 5                                   | Ręczny wyłączony                         |
|       |      |               |             |            | 6                                   | Reakcja na zbocze                        |
|       | 7001 | Opóźnienie    |             |            |                                     |                                          |
| 7248  | 7624 | alarmu        | z/o         | 0999,9     | Opóźnienie alar                     | mu < <b>Nr alarmu</b> >                  |
|       |      |               |             |            | Podtrzymanie svonaliza              | acji alarmu < <b>Nr alarmu</b> >         |
|       |      | Podtrzymania  |             |            | Wartość                             |                                          |
| 7250  | 7625 | alarmu        | z/o         | 01         | 0                                   | Podtrzymanie wyłaczone                   |
|       |      |               |             |            | 1                                   | Podtrzymanie właczono                    |
| 7050  | 7626 | CUBI          | 7/0         | 0 7        | Kolor bararafu da dalaara           |                                          |
| 1232  | 1020 | GURL          | 2/0         | 0/         | Nortacé                             | progu alannu <b>&gt;ini alannu</b> >     |
|       |      |               |             |            |                                     |                                          |
| 1     | 1    |               | 1           | 1          | 0                                   | Bargrat wyłaczony (OFF)                  |

|                                                                              |                                                                              |                                                                                                    |                                                      |                                                                                | 1                                                                                                    | Czerwony (r)                                                                                                    |
|------------------------------------------------------------------------------|------------------------------------------------------------------------------|----------------------------------------------------------------------------------------------------|------------------------------------------------------|--------------------------------------------------------------------------------|----------------------------------------------------------------------------------------------------|----------------------------------------------------------------------------------------------------|
|                                                                              |                                                                              |                                                                                                    |                                                      |                                                                                | 2                                                                                                    | Zielony (G)                                                                                                    |
|                                                                              |                                                                              |                                                                                                    |                                                      |                                                                                | 3                                                                                                    | Czerwony+Zielony ( <b>rG</b> )                                                                                                    |
|                                                                              |                                                                              |                                                                                                    |                                                      |                                                                                | Pozostałe wartości dostępne tylko w                                                                                                    | / miernikach z diodami RGB                                                                                                    |
|                                                                              |                                                                              |                                                                                                    |                                                      |                                                                                | 4                                                                                                    | Niebieski (b)                                                                                                    |
|                                                                              |                                                                              |                                                                                                    |                                                      |                                                                                | 5                                                                                                    | Czerwony+Niebieski ( <b>rb</b> )                                                                                                    |
|                                                                              |                                                                              |                                                                                                    |                                                      |                                                                                | 6                                                                                                    | Zielony+Niebieski (Gb)                                                                                                    |
|                                                                              |                                                                              |                                                                                                    |                                                      |                                                                                | /<br>Kolor borgrofij no przekroczoniu g                                                                                                    |                                                                                                    |
|                                                                              |                                                                              |                                                                                                    |                                                      |                                                                                | Wartość                                                                                                    | l                                                                                                    |
|                                                                              |                                                                              |                                                                                                    |                                                      |                                                                                | 0                                                                                                    | Bargraf wyłaczony (OFF)                                                                                                    |
|                                                                              |                                                                              |                                                                                                    |                                                      |                                                                                | 1                                                                                                    | Czerwony (r)                                                                                                    |
|                                                                              |                                                                              |                                                                                                    |                                                      |                                                                                | 2                                                                                                    | Zielony ( <b>G</b> )                                                                                                    |
| 7254                                                                         | 7627                                                                         | CURH                                                                                                    | z/o                                                  | 07                                                                             | 3                                                                                                    | Czerwony+Zielony ( <b>rG</b> )                                                                                                    |
|                                                                              |                                                                              | -                                                                                                    |                                                      |                                                                                | Pozostałe wartości dostępne tylko w                                                                                                    | / miernikach z diodami RGB                                                                                                    |
|                                                                              |                                                                              |                                                                                                    |                                                      |                                                                                | 4                                                                                                    | Niebieski (b)                                                                                                    |
|                                                                              |                                                                              |                                                                                                    |                                                      |                                                                                | 5                                                                                                    | Czerwony+Niebieski (rb)                                                                                                    |
|                                                                              |                                                                              |                                                                                                    |                                                      |                                                                                | 6                                                                                                    | Zielony+Niebieski (Gb)                                                                                                    |
|                                                                              |                                                                              |                                                                                                    |                                                      |                                                                                | 7                                                                                                    | Czerwony+Zielony+Niebieski ( <b>rGb</b> )                                                                                                    |
| 7256                                                                         | 7628                                                                         | dErt                                                                                                    | Z/0                                                  | -19999999                                                                      | Wartość zmiany sygnału                                                                                                    | mierzonego < <b>Nr alarmu</b> >                                                                                                    |
| 7258                                                                         | 7629                                                                         | <u>a_</u> t                                                                                                 | Z/0                                                  | 03600                                                                          | Czas zmiany sygnału m                                                                                                    | de kenfiguraeii                                                                                                    |
|                                                                              |                                                                              |                                                                                                    |                                                      |                                                                                | Wartość                                                                                                    |                                                                                                    |
| 7260                                                                         | 7630                                                                         | Numer wyjścia                                                                                               | z/o                                                  | 01                                                                             | 0                                                                                                    | Wviście nr 1                                                                                                    |
|                                                                              |                                                                              |                                                                                                    |                                                      |                                                                                | 1                                                                                                    | Wyjscie nr 2                                                                                                    |
|                                                                              |                                                                              |                                                                                                    |                                                      |                                                                                | Wybór numeru kanału dla wyiś                                                                                                    | cia analogowego < <b>Nr wviścia</b> >                                                                                                    |
|                                                                              |                                                                              |                                                                                                    | ,                                                    |                                                                                | Wartość                                                                                                    |                                                                                                    |
| /262                                                                         | 7631                                                                         | Chna                                                                                                    | z/o                                                  | 01                                                                             | 0                                                                                                    | Kanał nr 1                                                                                                    |
|                                                                              |                                                                              |                                                                                                    |                                                      |                                                                                | 1                                                                                                    | Kanał nr 2                                                                                                    |
|                                                                              |                                                                              |                                                                                                    |                                                      |                                                                                | Charakterystyka wyjścia a                                                                                                    | nalogowego < <b>Nr wyjścia</b> >                                                                                                    |
| 7264                                                                         | 7632                                                                         | Charakterystyka                                                                                             | z/0                                                  | 0 1                                                                            | Wartość                                                                                                    |                                                                                                    |
| 1204                                                                         | 1002                                                                         | wyjścia                                                                                                    | 2/0                                                  | 01                                                                             | 0                                                                                                    | Ch-ka wyłączona                                                                                                    |
|                                                                              |                                                                              |                                                                                                    |                                                      | (000 0000                                                                      | 1                                                                                                    | Ch-ka włączona                                                                                                    |
| 7266                                                                         | 7633                                                                         | X1 LED                                                                                                    | z/0                                                  | -19999999                                                                      | Parametry ch-ki wyjścia a                                                                                                    | nalogowego < <b>Nr wyjścia</b> >                                                                                                    |
| 7268                                                                         | 7634                                                                         | Y1 Out                                                                                                    | Z/0                                                  | -19999999                                                                      | Parametry ch-ki wyjscia a                                                                                                    | nalogowego <nr wyjscia=""></nr>                                                                                                    |
| 7272                                                                         | 7636                                                                         | X2 LED                                                                                                    | Z/0                                                  | -19999999                                                                      | Parametry ch-ki wyjscia a                                                                                                    | nalogowego <nr wyjscia=""></nr>                                                                                                    |
| 1212                                                                         | 7030                                                                         | 12 Out                                                                                                    | 2/0                                                  | -19999999                                                                      | Predkość transmis                                                                                                    | ii interfeisu RS-485                                                                                                    |
|                                                                              |                                                                              |                                                                                                    |                                                      |                                                                                | Wartość                                                                                                    |                                                                                                    |
|                                                                              |                                                                              |                                                                                                    |                                                      |                                                                                | 0                                                                                                    | 2400 bit/s                                                                                                    |
|                                                                              |                                                                              | Predkość                                                                                                    | =/0                                                  | 0.0                                                                            | 1                                                                                                    | 4800 bit/s                                                                                                    |
| 7074                                                                         | 7627                                                                         |                                                                                                    | 2/0                                                  |                                                                                | 2                                                                                                    | 9600 hit/s                                                                                                    |
| 7274                                                                         | 7637                                                                         | transmisji                                                                                                  | 2/0                                                  |                                                                                |                                                                                                    | 0000 0100                                                                                                    |
| 7274                                                                         | 7637                                                                         | transmisji                                                                                                  | 20                                                   |                                                                                | 3                                                                                                    | 19200 bit/s                                                                                                    |
| 7274                                                                         | 7637                                                                         | transmisji                                                                                                  | 210                                                  |                                                                                | 3                                                                                                    | 19200 bit/s<br>57600 bit/s                                                                                                    |
| 7274                                                                         | 7637                                                                         | transmisji                                                                                                  | 2.0                                                  |                                                                                | 3<br>4<br>5                                                                                                    | 19200 bit/s<br>57600 bit/s<br>115200 bit/s                                                                                                    |
| 7274                                                                         | 7637                                                                         | transmisji                                                                                                  | 2.0                                                  |                                                                                | 3<br>4<br>5<br>Tryb pracy prot                                                                                                    | 19200 bit/s<br>57600 bit/s<br>115200 bit/s<br>okołu MODBUS                                                                                                    |
| 7274                                                                         | 7637                                                                         | transmisji                                                                                                  |                                                      |                                                                                | 3<br>4<br>5<br>Tryb pracy prot<br>Wartość                                                                                                    | 19200 bit/s<br>57600 bit/s<br>115200 bit/s<br>okołu MODBUS                                                                                                    |
| 7274                                                                         | 7637                                                                         | transmisji<br>Tryb pracy                                                                                    | z/o                                                  | 17                                                                             | 3<br>4<br>5<br>Tryb pracy prot<br>Wartość<br>0                                                                                                    | 19200 bit/s<br>57600 bit/s<br>115200 bit/s<br>okołu MODBUS<br>RTU 8N2<br>DTU 8E1                                                                                                    |
| 7274                                                                         | 7637                                                                         | transmisji<br>Tryb pracy                                                                                    | z/o                                                  | 17                                                                             | 3<br>4<br>5<br>Tryb pracy prot<br>Wartość<br>0<br>1<br>2                                                                                                    | 19200 bit/s<br>57600 bit/s<br>115200 bit/s<br>okołu MODBUS<br>RTU 8N2<br>RTU 8N2<br>RTU 8E1<br>RTU 8O1                                                                                                    |
| 7274                                                                         | 7637                                                                         | transmisji<br>Tryb pracy                                                                                    | z/o                                                  | 17                                                                             | 3<br>4<br>5<br>Tryb pracy prot<br>Wartość<br>0<br>1<br>1<br>2<br>3                                                                                                    | 19200 bit/s<br>57600 bit/s<br>115200 bit/s<br>okołu MODBUS<br>RTU 8N2<br>RTU 8N2<br>RTU 8E1<br>RTU 8O1<br>RTU 8N1                                                                                                    |
| 7274                                                                         | 7637<br>7638<br>7639                                                         | transmisji<br>Tryb pracy<br>Adres                                                                           | z/o<br>z/o                                           | 17<br>0247                                                                     | 3<br>4<br>5<br>Tryb pracy prot<br>Wartość<br>0<br>1<br>1<br>2<br>3<br>Wybór adres                                                                                                    | 19200 bit/s<br>57600 bit/s<br>115200 bit/s<br>okołu MODBUS<br>RTU 8N2<br>RTU 8E1<br>RTU 8O1<br>RTU 8N1<br>su urządzenia                                                                                                    |
| 7274 7276 7278                                                               | 7637<br>7638<br>7639                                                         | transmisji<br>Tryb pracy<br>Adres                                                                           | z/o<br>z/o                                           | 17<br>0247                                                                     | 3<br>4<br>5<br>Tryb pracy prot<br>Wartość<br>0<br>1<br>1<br>2<br>3<br>Wybór adres<br>Rejestracja mie                                                                                                    | 19200 bit/s           57600 bit/s           115200 bit/s           okołu MODBUS           RTU 8N2           RTU 8E1           RTU 8O1           RTU 8N1           su urządzenia           erzonej wielkości                                                                                                    |
| 7274                                                                         | 7637<br>7638<br>7639                                                         | transmisji<br>Tryb pracy<br>Adres                                                                           | z/o<br>z/o                                           | 17<br>0247                                                                     | 3<br>4<br>5<br>Tryb pracy prot<br>Wartość<br>0<br>1<br>2<br>3<br>Wybór adres<br>Rejestracja mie<br>Wartość                                                                                                    | 19200 bit/s<br>57600 bit/s<br>115200 bit/s<br>okołu MODBUS<br>RTU 8N2<br>RTU 8N2<br>RTU 8E1<br>RTU 8O1<br>RTU 8N1<br>su urządzenia<br>erzonej wielkości                                                                                                    |
| 7274 7276 7278 7280                                                          | 7637<br>7638<br>7639<br>7640                                                 | transmisji<br>Tryb pracy<br>Adres                                                                           | z/o<br>z/o                                           | 0247                                                                           | 3<br>4<br>5<br>Tryb pracy prot<br>Wartość<br>0<br>1<br>2<br>3<br>Wybór adres<br>Rejestracja mie<br>Wartość<br>0                                                                                                    | 19200 bit/s<br>57600 bit/s<br>115200 bit/s<br>okołu MODBUS<br>RTU 8N2<br>RTU 8N2<br>RTU 8E1<br>RTU 8O1<br>RTU 8N1<br>su urządzenia<br>rrzonej wielkości<br>Rejestracja wyłączona                                                                                                    |
| 7274<br>7276<br>7278<br>7280                                                 | 7637<br>7638<br>7639<br>7640                                                 | transmisji<br>Tryb pracy<br>Adres<br>Rejestracja                                                            | z/o<br>z/o<br>z/o                                    | 02<br>02<br>03                                                                 | 3<br>4<br>5<br>Tryb pracy prot<br>Wartość<br>0<br>1<br>2<br>3<br>Wybór adres<br>Rejestracja mie<br>Wartość<br>0<br>1                                                                                                    | 19200 bit/s<br>57600 bit/s<br>115200 bit/s<br>okołu MODBUS<br>RTU 8N2<br>RTU 8N2<br>RTU 801<br>RTU 801<br>RTU 8N1<br>su urządzenia<br>rrzonej wielkości<br>Rejestracja wyłączona<br>Rejestracja z kanału 1                                                                                                    |
| 7274<br>7276<br>7278<br>7280                                                 | 7637<br>7638<br>7639<br>7640                                                 | transmisji<br>Tryb pracy<br>Adres<br>Rejestracja                                                            | z/o<br>z/o<br>z/o                                    | 02<br>02<br>03                                                                 | 3<br>4<br>5<br>Tryb pracy prot<br>Wartość<br>0<br>1<br>2<br>3<br>Wybór adres<br>Rejestracja mie<br>Wartość<br>0<br>1<br>1<br>2                                                                                                    | 19200 bit/s         19200 bit/s         57600 bit/s         115200 bit/s         okołu MODBUS         RTU 8N2         RTU 8N2         RTU 8N1         su urządzenia         erzonej wielkości         Rejestracja wyłączona         Rejestracja z kanału 1         Rejestracja z kanału 2                                                                                                    |
| 7274<br>7276<br>7278<br>7280                                                 | 7637<br>7638<br>7639<br>7640                                                 | transmisji<br>Tryb pracy<br>Adres<br>Rejestracja                                                            | z/o<br>z/o                                           | 0247<br>03                                                                     | 3<br>4<br>5<br>Tryb pracy prot<br>Wartość<br>0<br>1<br>2<br>3<br>Wybór adres<br>Rejestracja mie<br>Wartość<br>0<br>1<br>2<br>3                                                                                                    | 19200 bit/s         19200 bit/s         115200 bit/s         i15200 bit/s         okołu MODBUS         RTU 8N2         RTU 8N2         RTU 8N1         su urządzenia         brzonej wielkości         Rejestracja wyłączona         Rejestracja z kanału 1         Rejestracja z kanału 1         Rejestracja z kanału 1         Rejestracja z kanału 1                                                                                                    |
| 7274<br>7276<br>7278<br>7280<br>7282                                         | 7637<br>7638<br>7639<br>7640<br>7641                                         | transmisji<br>Tryb pracy<br>Adres<br>Rejestracja                                                            | z/o<br>z/o<br>z/o<br>z/o                             | 0247<br>03<br>099,5959                                                         | 3<br>4<br>5<br>Tryb pracy prot<br>Wartość<br>0<br>1<br>2<br>3<br>Wybór adres<br>Rejestracja mie<br>Wartość<br>0<br>1<br>1<br>2<br>3<br>Wartość<br>3<br>Przedział czasowy reje                                                                                                    | 19200 bit/s         19200 bit/s         57600 bit/s         115200 bit/s         okołu MODBUS         RTU 8N2         RTU 8N1         su urządzenia         przonej wielkości         Rejestracja wyłączona         Rejestracja z kanału 1         Rejestracja z kanału 2         Rejestracja z kanału 1 i 2         stracji < Numer kanału>         Stracji < Numer kanału>                                                                                                    |
| 7274<br>7276<br>7278<br>7280<br>7282                                         | 7637<br>7638<br>7639<br>7640<br>7641                                         | transmisji<br>Tryb pracy<br>Adres<br>Rejestracja                                                            | z/o<br>z/o<br>z/o                                    | 17<br>0247<br>03<br>099,5959                                                   | 3<br>4<br>5<br>Tryb pracy prot<br>Wartość<br>0<br>1<br>2<br>3<br>Wybór adres<br>Rejestracja mie<br>Wartość<br>0<br>1<br>2<br>3<br>Przedział czasowy reje<br>Czas rozpoczęcia rejes<br>Parametr ten wysteruje z cztarejes                                                                                                    | 19200 bit/s<br>57600 bit/s<br>115200 bit/s<br>okołu MODBUS<br>RTU 8N2<br>RTU 8N2<br>RTU 801<br>RTU 801<br>RTU 801<br>RTU 8N1<br>su urządzenia<br>rrzonej wielkości<br>Rejestracja z kanału 1<br>Rejestracja z kanału 1<br>Rejestracja z kanału 2<br>Rejestracja z kanału 2<br>stracji < <b>Numer kanału&gt;</b><br>stracji < <b>Numer kanału&gt;</b>                                                                                                    |
| 7274<br>7276<br>7278<br>7280<br>7282                                         | 7637<br>7638<br>7639<br>7640<br>7641                                         | transmisji<br>Tryb pracy<br>Adres<br>Rejestracja                                                            | z/o<br>z/o<br>z/o                                    | 17<br>0247<br>03<br>099,5959                                                   | 3<br>4<br>5<br>Tryb pracy prot<br>Wartość<br>0<br>1<br>2<br>3<br>Wybór adres<br>Rejestracja mie<br>Wartość<br>0<br>1<br>2<br>3<br>Przedział czasowy reje<br>Czas rozpoczęcia rejes<br>Parametr ten występuje z czterema<br>ag.mmss. gdzie:                                                                                                    | 19200 bit/s<br>57600 bit/s<br>115200 bit/s<br>okołu MODBUS<br>RTU 8N2<br>RTU 8N2<br>RTU 801<br>RTU 801<br>RTU 8N1<br>su urządzenia<br>rrzonej wielkości<br>Rejestracja z kanału 1<br>Rejestracja z kanału 1<br>Rejestracja z kanału 2<br>Rejestracja z kanału 1<br>stracji < <b>Numer kanału</b> ><br>stracji < <b>Numer kanału</b> ><br>stracji < <b>Numer kanału</b> ><br>stracji < <b>Numer kanału</b> ><br>stracji < <b>Numer kanału</b> >                                                                                                    |
| 7274<br>7276<br>7278<br>7280<br>7282                                         | 7637<br>7638<br>7639<br>7640<br>7641                                         | transmisji<br>Tryb pracy<br>Adres<br>Rejestracja<br>Interwał                                                | z/o<br>z/o<br>z/o<br>z/o                             | 17<br>0247<br>03<br>099,5959                                                   | 3<br>4<br>5<br>Tryb pracy prot<br>Wartość<br>0<br>1<br>2<br>3<br>Wybór adres<br>Rejestracja mie<br>Wartość<br>0<br>1<br>1<br>2<br>3<br>Przedział czasowy reje<br>Czas rozpoczęcia rejes<br>Parametr ten występuje z czterema<br>gg,mmss, gdzie:<br>gg - oznacza godziny,                                                                                                    | 19200 bit/s<br>57600 bit/s<br>115200 bit/s<br>okołu MODBUS<br>RTU 8N2<br>RTU 8N2<br>RTU 801<br>RTU 801<br>RTU 8N1<br>su urządzenia<br>rrzonej wielkości<br>Rejestracja vyłączona<br>Rejestracja z kanału 1<br>Rejestracja z kanału 1<br>Rejestracja z kanału 2<br>Rejestracja z kanału 2<br>stracji < <b>Numer kanału</b> ><br>stracji < <b>Numer kanału</b> ><br>miejscami po przecinku w formacie                                                                                                    |
| 7274<br>7276<br>7278<br>7280<br>7282<br>7284                                 | 7637<br>7638<br>7639<br>7640<br>7641<br>7642                                 | transmisji<br>Tryb pracy<br>Adres<br>Rejestracja<br>Interwał                                                | z/o<br>z/o<br>z/o<br>z/o                             | 17<br>0247<br>03<br>099,5959<br>023,5959                                       | 3<br>4<br>5<br>Tryb pracy prot<br>Wartość<br>0<br>1<br>2<br>3<br>Wybór adres<br>Rejestracja mie<br>Wartość<br>0<br>1<br>1<br>2<br>3<br>Przedział czasowy reje<br>Czas rozpoczęcia rejes<br>Parametr ten występuje z czterema<br>gg,mmss, gdzie:<br>gg - oznacza godziny,<br>mm – oznacza minuty,                                                                                                    | 19200 bit/s<br>57600 bit/s<br>115200 bit/s<br>115200 bit/s<br>RTU 8N2<br>RTU 8N2<br>RTU 8N1<br>su urządzenia<br>rrzonej wielkości<br>Rejestracja z kanału 1<br>Rejestracja z kanału 1<br>Rejestracja z kanału 2<br>Rejestracja z kanału 1<br>i 2<br>stracji < <b>Numer kanału</b> ><br>stracji < <b>Numer kanału</b> ><br>miejscami po przecinku w formacie                                                                                                    |
| 7274<br>7276<br>7278<br>7280<br>7282<br>7284                                 | 7637<br>7638<br>7639<br>7640<br>7641<br>7641                                 | transmisji<br>Tryb pracy<br>Adres<br>Rejestracja<br>Interwał                                                | z/o<br>z/o<br>z/o<br>z/o                             | 17<br>0247<br>03<br>099,5959<br>023,5959                                       | 3<br>4<br>5<br>Tryb pracy prot<br>Wartość<br>0<br>1<br>2<br>3<br>Wybór adres<br>Rejestracja mie<br>Wartość<br>0<br>1<br>1<br>2<br>3<br>Przedział czasowy reje<br>Czas rozpoczęcia rejes<br>Parametr ten występuje z czterema<br>gg,mmss, gdzie:<br>gg - oznacza godziny,<br>mm – oznacza sekundy<br>W oznacza sekundy                                                                                                    | 19200 bit/s<br>57600 bit/s<br>115200 bit/s<br>okołu MODBUS<br>RTU 8N2<br>RTU 8N2<br>RTU 801<br>RTU 801<br>RTU 8N1<br>su urządzenia<br>rrzonej wielkości<br>Rejestracja wyłączona<br>Rejestracja z kanału 1<br>Rejestracja z kanału 1<br>Rejestracja z kanału 2<br>Rejestracja z kanału 1 i 2<br>stracji < <b>Numer kanału</b> ><br>stracji < <b>Numer kanału</b> ><br>miejscami po przecinku w formacie                                                                                                    |
| 7274<br>7276<br>7278<br>7280<br>7282<br>7284                                 | 7637<br>7638<br>7639<br>7640<br>7641<br>7642                                 | transmisji<br>Tryb pracy<br>Adres<br>Rejestracja<br>Interwał<br>Czas rejestracji                            | z/o<br>z/o<br>z/o<br>z/o                             | 17<br>0247<br>03<br>099,5959<br>023,5959                                       | 3<br>4<br>5<br>Tryb pracy prot<br>Wartość<br>0<br>1<br>2<br>3<br>Wybór adres<br>Rejestracja mie<br>Wartość<br>0<br>1<br>2<br>3<br>Wartość<br>0<br>1<br>2<br>3<br>Przedział czasowy reje<br>Czas rozpoczęcia rejes<br>Parametr ten występuje z czterema<br>gg,mmss, gdzie:<br>gg - oznacza godziny,<br>mm – oznacza sekundy<br>W przypadku wprowadzenia błędne<br>skorvouje                                                                                                    | 19200 bit/s         19200 bit/s         115200 bit/s         okołu MODBUS         RTU 8N2         RTU 8N1         su urządzenia         rrzonej wielkości         Rejestracja z kanału 1         Rejestracja z kanału 1         Rejestracja z kanału 1         stracji < Numer kanału>         stracji < Numer kanału>         miejscami po przecinku w formacie         go czasu miernik automatycznie go                                                                                                    |
| 7274<br>7276<br>7278<br>7280<br>7282<br>7284<br>7284                         | 7637<br>7638<br>7639<br>7640<br>7641<br>7642<br>7642                         | transmisji<br>Tryb pracy<br>Adres<br>Rejestracja<br>Interwał<br>Czas rejestracji<br>Rok                     | z/o<br>z/o<br>z/o<br>z/o<br>z/o                      | 17<br>0247<br>03<br>099,5959<br>023,5959                                       | 3<br>4<br>5<br>Tryb pracy prot<br>Wartość<br>0<br>1<br>2<br>3<br>Wybór adres<br>Rejestracja mie<br>Wartość<br>0<br>1<br>1<br>2<br>3<br>Wartość<br>0<br>1<br>1<br>2<br>3<br>Przedział czasowy reje<br>Czas rozpoczęcia rejes<br>Parametr ten występuje z czterema<br>gg,mmss, gdzie:<br>gg - oznacza godziny,<br>mm – oznacza minuty,<br>ss – oznacza sekundy<br>W przypadku wprowadzenia błędne<br>skoryguje.                                                                                                    | 19200 bit/s<br>57600 bit/s<br>115200 bit/s<br>okołu MODBUS<br>RTU 8N2<br>RTU 8N2<br>RTU 801<br>RTU 801<br>RTU 8N1<br>su urządzenia<br>rrzonej wielkości<br>Rejestracja z kanału 1<br>Rejestracja z kanału 1<br>Rejestracja z kanału 2<br>Rejestracja z kanału 2<br>Rejestracja z kanału 2<br>rzacji < <b>Numer kanału</b> ><br>stracji < <b>Numer kanału</b> ><br>miejscami po przecinku w formacie<br>go czasu miernik automatycznie go<br>tracji < <b>Numer kanału</b> >                                                                                                    |
| 7274<br>7276<br>7278<br>7280<br>7282<br>7284<br>7284<br>7286<br>7288         | 7637<br>7638<br>7639<br>7640<br>7641<br>7642<br>7642<br>7643<br>7644         | transmisji<br>Tryb pracy<br>Adres<br>Rejestracja<br>Interwał<br>Czas rejestracji<br>Rok<br>Miesiac          | z/o<br>z/o<br>z/o<br>z/o<br>z/o<br>z/o               | 17<br>0247<br>03<br>099,5959<br>023,5959<br>19702038<br>112                    | 3<br>4<br>5<br>Tryb pracy prot<br>Wartość<br>0<br>1<br>2<br>3<br>Wybór adres<br>Rejestracja mie<br>Wartość<br>0<br>1<br>1<br>2<br>3<br>Wartość<br>0<br>1<br>1<br>2<br>3<br>Przedział czasowy reje<br>Czas rozpoczęcia rejes<br>Parametr ten występuje z czterema<br>gg,mmss, gdzie:<br>gg - oznacza godziny,<br>mm – oznacza godziny,<br>mm – oznacza sekundy<br>W przypadku wprowadzenia błędne<br>skoryguje.<br>Rok rozpoczęcia rejes<br>Miesiąc rozpoczęcia rejes                                                                                                    | 19200 bit/s<br>57600 bit/s<br>115200 bit/s<br>115200 bit/s<br>cokołu MODBUS<br>RTU 8N2<br>RTU 8N2<br>RTU 801<br>RTU 801<br>RTU 801<br>RTU 8N1<br>su urządzenia<br>erzonej wielkości<br>Rejestracja z kanału 1<br>Rejestracja z kanału 1<br>Rejestracja z kanału 2<br>Rejestracja z kanału 2<br>Rejestracja z kanału 1<br>i 2<br>stracji < <b>Numer kanału&gt;</b><br>miejscami po przecinku w formacie<br>go czasu miernik automatycznie go<br>tracji < <b>Numer kanału&gt;</b><br>estracji < <b>Numer kanału&gt;</b>                                                                                                    |
| 7274<br>7276<br>7278<br>7280<br>7282<br>7284<br>7284<br>7286<br>7288         | 7637<br>7638<br>7639<br>7640<br>7641<br>7642<br>7642<br>7643<br>7644         | transmisji<br>Tryb pracy<br>Adres<br>Rejestracja<br>Interwał<br>Czas rejestracji<br>Rok<br>Miesiąc          | z/o<br>z/o<br>z/o<br>z/o<br>z/o<br>z/o<br>z/o        | 17<br>0247<br>03<br>099,5959<br>023,5959<br>023,5959<br>19702038<br>112        | 3<br>4<br>5<br>Tryb pracy prot<br>Wartość<br>0<br>1<br>2<br>3<br>Wybór adres<br>Rejestracja mie<br>Wartość<br>0<br>1<br>1<br>2<br>3<br>Wartość<br>0<br>1<br>1<br>2<br>3<br>Przedział czasowy reje<br>Czas rozpoczęcia rejes<br>Parametr ten występuje z czterema<br>gg,mmss, gdzie:<br>gg - oznacza godziny,<br>mm – oznacza minuty,<br>ss – oznacza sekundy<br>W przypadku wprowadzenia błędne<br>skoryguje.<br>Rok rozpoczęcia rejes<br>Miesiąc rozpoczęcia rejes                                                                                                    | 19200 bit/s<br>57600 bit/s<br>115200 bit/s<br>115200 bit/s<br>000000000000000000000000000000000000                                                                                                    |
| 7274<br>7276<br>7278<br>7280<br>7282<br>7284<br>7284<br>7286<br>7288<br>7290 | 7637<br>7638<br>7639<br>7640<br>7641<br>7641<br>7642<br>7643<br>7644<br>7645 | transmisji<br>Tryb pracy<br>Adres<br>Rejestracja<br>Interwał<br>Czas rejestracji<br>Rok<br>Miesiąc<br>Dzień | z/o<br>z/o<br>z/o<br>z/o<br>z/o<br>z/o<br>z/o<br>z/o | 17<br>0247<br>03<br>099,5959<br>023,5959<br>023,5959<br>19702038<br>112<br>131 | 3<br>4<br>5<br>Tryb pracy prot<br>Wartość<br>0<br>1<br>2<br>3<br>Wybór adres<br>Rejestracja mie<br>Wartość<br>0<br>1<br>1<br>2<br>3<br>Wartość<br>0<br>1<br>1<br>2<br>3<br>Przedział czasowy reje<br>Czas rozpoczęcia rejes<br>Parametr ten występuje z czterema<br>gg,mms, gdzie:<br>gg - oznacza godziny,<br>mm – oznacza godziny,<br>mm – oznacza sekundy<br>W przypadku wprowadzenia błędne<br>skoryguje.<br>Rok rozpoczęcia rejes<br>Miesiąc rozpoczęcia rejes<br>Miesiąc rozpoczęcia rejes                                                                                                    | 19200 bit/s<br>57600 bit/s<br>57600 bit/s<br>115200 bit/s<br>okołu MODBUS<br>RTU 8N2<br>RTU 8N2<br>RTU 801<br>RTU 801<br>RTU 801<br>RTU 8N1<br>su urządzenia<br>erzonej wielkości<br>Rejestracja z kanału 1<br>Rejestracja z kanału 1<br>Rejestracja z kanału 2<br>Rejestracja z kanału 1<br>i 2<br>stracji < <b>Numer kanału&gt;</b><br>stracji < <b>Numer kanału&gt;</b><br>miejscami po przecinku w formacie<br>go czasu miernik automatycznie go<br>tracji < <b>Numer kanału&gt;</b><br>estracji < <b>Numer kanału&gt;</b><br>estracji < <b>Numer kanału&gt;</b><br>estracji < <b>Numer kanału&gt;</b><br>miejscami po przecinku w formacie                                                                                                    |
| 7274<br>7276<br>7278<br>7280<br>7282<br>7284<br>7284<br>7286<br>7288<br>7290 | 7637<br>7638<br>7639<br>7640<br>7641<br>7641<br>7642<br>7643<br>7644<br>7645 | transmisji<br>Tryb pracy<br>Adres<br>Rejestracja<br>Interwał<br>Czas rejestracji<br>Rok<br>Miesiąc<br>Dzień | z/o<br>z/o<br>z/o<br>z/o<br>z/o<br>z/o<br>z/o<br>z/o | 17<br>0247<br>03<br>099,5959<br>023,5959<br>023,5959<br>19702038<br>112<br>131 | 3<br>4<br>5<br>Tryb pracy prot<br>Wartość<br>0<br>1<br>2<br>3<br>Wybór adres<br>Rejestracja mie<br>Wartość<br>0<br>1<br>1<br>2<br>3<br>Wartość<br>0<br>1<br>1<br>2<br>3<br>Przedział czasowy reje<br>Czas rozpoczęcia rejes<br>Parametr ten występuje z czterema<br>gg,mmss, gdzie:<br>gg - oznacza godziny,<br>mm – oznacza godziny,<br>mm – oznacza sekundy<br>W przypadku wprowadzenia błędne<br>skoryguje.<br>Rok rozpoczęcia rejes<br>Miesiąc rozpoczęcia rejes<br>Miesiąc rozpoczęcia rejes<br>Miesiąc rozpoczęcia rejes<br>Parametry Rok, Miesiąc, Dzień są<br>służą do określenia daty rozpoczęci | 19200 bit/s         19200 bit/s         57600 bit/s         115200 bit/s         okołu MODBUS         RTU 8N2         RTU 8N1         su urządzenia         erzonej wielkości         Rejestracja z kanału 1         Rejestracja z kanału 1         Rejestracja z kanału 1         Stracji < Numer kanału>         miejscami po przecinku w formacie         go czasu miernik automatycznie go         tracji < Numer kanału>         estracji < Numer kanału>         stracji < Numer kanału>         go rzasu miernik automatycznie go         tracji < Numer kanału>         go rzasu miernik automatycznie go         tracji < Numer kanału>         estracji < Numer kanału>         stracji < Numer kanału>         stracji < Numer kanału>         stracji < Numer kanału>         stracji < Numer kanału>         stracji < Numer kanału>         stracji < Numer kanału>         stracji < Numer kanału>         stracji < Numer kanału>         stracji < Numer kanału>         stracji < Numer kanału>         stracji < Numer kanału>         stracji < Numer kanału>      stracji < Numer kanału>         stra |

|      |      |                                        |     |          | Wartość                                                                                                    |                                                                                           |  |  |
|------|------|----------------------------------------|-----|----------|----------------------------------------------------------------------------------------------------|-------------------------------------------------------------------------------------------|--|--|
|      |      |                                        |     |          | 0                                                                                                    | Brak operacji                                                                             |  |  |
|      |      |                                        |     |          | 1                                                                                                    | Test                                                                                      |  |  |
| 7294 | 7647 | Godzina                                | z/o | 023,5959 | Parametr ten występuje z czterema miejscami po przecinku w formacie<br>gg,mmss, gdzie:<br>gg - oznacza godziny,<br>mm – oznacza minuty,<br>ss – oznacza sekundy<br>W przypadku wprowadzenia błędnego czasu miernik automatycznie go<br>skorvauje. |                                                                                           |  |  |
|      |      |                                        |     |          | Kasowanie wartoś                                                                                                    | ci minimalnei kanału 1                                                                    |  |  |
|      |      | Kasowanie                              |     |          | Wartość                                                                                                    |                                                                                           |  |  |
| 7296 | 7648 | minimum k1                             | Z/0 | 01       | 0                                                                                                    | Brak operacji                                                                             |  |  |
|      |      |                                        |     |          | 1                                                                                                    | Kasowanie                                                                                 |  |  |
|      |      |                                        |     |          | Kasowanie wartości                                                                                                    | maksymalnej kanału 1                                                                      |  |  |
| 7000 | 7040 | Kasowanie                              | -/- | 0.1      | Wartość                                                                                                    |                                                                                           |  |  |
| 7298 | 7649 | maksimum k1                            | Z/0 | 01       | 0                                                                                                    | Brak operacji                                                                             |  |  |
|      |      |                                        |     |          | 1                                                                                                    | Kasowanie                                                                                 |  |  |
|      |      |                                        |     |          | Kasowanie wartoś                                                                                                    | ci minimalnej kanału 2                                                                    |  |  |
| 7200 | 7650 | Kasowanie                              | =/0 | 0 1      | Wartość                                                                                                    |                                                                                           |  |  |
| 7300 | 7650 | minimum k2                             | Z/0 | 01       | 0                                                                                                    | Brak operacji                                                                             |  |  |
|      |      |                                        |     |          | 1                                                                                                    | Kasowanie                                                                                 |  |  |
|      |      |                                        |     |          | Kasowanie wartości                                                                                                    | maksymalnej kanału 2                                                                      |  |  |
| 7202 | 7651 | Kasowanie                              | =/0 | 0 1      | Wartość                                                                                                    |                                                                                           |  |  |
| 7302 | 1001 | maksimum k2                            | 2/0 | 01       | 0                                                                                                    | Brak operacji                                                                             |  |  |
|      |      |                                        |     |          | 1                                                                                                    | Kasowanie                                                                                 |  |  |
|      |      | Brzygyrocopio                          |     |          | Przywracanie nasta                                                                                                    | w fabrycznych miernika                                                                    |  |  |
| 7304 | 7652 | nastaw                                 | 7/0 | 0 1      | Wartość                                                                                                    | -                                                                                         |  |  |
| 7504 | 1002 | fabrycznych                            | 2/0 | 01       | 0                                                                                                    | Brak operacji                                                                             |  |  |
|      |      | ···· · · · · · · · · · · · · · · · · · |     |          | 1                                                                                                    | Przywracanie                                                                              |  |  |
| 7306 | 7653 | Hasło dostępu<br>do menu               | z/o | 099999   | Odczyt lub zapis hasła dostępu do menu miernika. Wpisanie wartości 0 kasuje hasło.                                                                                                    |                                                                                           |  |  |
| 7308 | 7654 | Wersja<br>oprogramowania               | 0   |          | Wyświetla wersję oprogramowania w formacie MAJOR*100+MINOR                                                                                                    |                                                                                           |  |  |
| 7320 | 7660 | Rok<br>zapamiętanej<br>wartości        | z/o | 19702038 | Rok zapamiętanej wartości w pamięci < <b>Numer kanału</b> >                                                                                                    |                                                                                           |  |  |
| 7322 | 7661 | Miesiąc<br>zapamiętanej<br>wartości    | z/o | 112      | Miesiąc zapamiętanej warto                                                                                                    | ści w pamięci < <b>Numer kanału</b> >                                                     |  |  |
| 7324 | 7662 | Dzień<br>zapamiętanej<br>wartości      | z/o | 131      | Dzień zapamiętanej wartoś                                                                                                    | ci w pamięci < <b>Numer kanału</b> >                                                      |  |  |
|      |      |                                        |     |          | Czas zapamietanej wartość                                                                                                    | ci w pamięci < <b>Numer kanału</b> >                                                      |  |  |
| 7326 | 7663 | Czas<br>zapamiętanej<br>wartości       | z/o | 023,5959 | Parametr ten występuje z czterema<br>gg,mmss, gdzie:<br>gg - oznacza godziny, mm – oznac<br>ss – oznacza sekundy<br>W przypadku wprowadzenia błędno<br>skoryguje.                                                                                 | a miejscami po przecinku w formacie<br>za minuty,<br>ego czasu miernik automatycznie go   |  |  |
| 7328 | 7664 | Indeks<br>zapamiętanej<br>wartości     | z/o | 1800     | Numer zapamiętanej wartoś                                                                                                    | ci w pamięci < <b>Numer kanału</b> >                                                      |  |  |
|      |      |                                        |     |          | Status operacji na bu                                                                                                    | uforze <numer kanału=""></numer>                                                          |  |  |
|      |      |                                        |     |          | Wartość                                                                                                    | Duck on our all                                                                           |  |  |
|      |      |                                        |     |          | 1                                                                                                    | Brak operacji<br>Wyszukiwanie wg daty i czasu<br>(rejestry nr 76607663 oraz 7320<br>7326) |  |  |
|      |      |                                        |     |          | 2                                                                                                    | Wyszukiwanie wg czasu (rejestr nr<br>7663 oraz 7326)                                      |  |  |
| 7000 | 700- | <b>C</b> ( )                           | ,   |          | 3                                                                                                    | Wyszukiwanie wg indeksu (rejestr nr<br>7664 oraz 7328)                                    |  |  |
| 1330 | 1005 | Status                                 | Z/0 | 07       | 4                                                                                                    | Zaraduj następne wartości do bufora<br>(rejestry 76727691 oraz 7344<br>7382)              |  |  |
|      |      |                                        |     |          | 5                                                                                                    | ∠aładuj poprzednie wartości do<br>bufora<br>(rejestry 76727691 oraz 7344<br>7382)         |  |  |
|      |      |                                        |     |          | 6                                                                                                    | ldź do pierwszej zapamiętanej                                                             |  |  |
|      |      |                                        |     |          | 7                                                                                                    | wartości w pamięci<br>Idź do ostatniej zapamiętanej<br>wartości w pamięci                 |  |  |

|                           | Numer            |              |     |           | Numer zapamiętanej wartości w pamięci, umieszczonej w pierwszym<br>rejestrze bufora < <b>Numer kanału</b> > |                                    |  |  |
|---------------------------|------------------|--------------|-----|-----------|----------------------------------------------------------------------------------------------------|------------------------------------|--|--|
| 7332                      | 7666             | zapamiętanej | 0   | 0800      | Wartość                                                                                                    |                                    |  |  |
|                           |                  | wartości     |     |           | 0                                                                                                    | Pamięć jest pusta                  |  |  |
|                           |                  |              |     |           | 1800                                                                                                    | Numer zapamiętanej wartości        |  |  |
|                           |                  |              |     |           | llość zapisanych rejestrów bu                                                                               | fora. < <b>Numer kanału</b> >      |  |  |
| 7334 7667 Ilość zapisanyc | llość zapisanych | 0            | 020 | Wartość   |                                                                                                    |                                    |  |  |
| 7334                      | rejestrów        | 0            |     | 0         | Bufor jest pusty                                                                                            |                                    |  |  |
|                           |                  | -            |     |           | 120                                                                                                    | llość zapisanych rejestrów         |  |  |
| 7336                      | 7668             | Rok          | 0   | 19702038  | Rok dla wartości w pierwszym rejestrze <numer kanału=""></numer>                                            |                                    |  |  |
| 7338                      | 7669             | Miesiąc      | 0   | 112       | Miesiąc dla wartości w pierwszym rejestrze <numer kanału=""></numer>                                        |                                    |  |  |
| 7340                      | 7670             | Dzień        | 0   | 131       | Dzień dla wartości w pierwszym r                                                                            | ejestrze <numer kanału=""></numer> |  |  |
|                           |                  |              |     |           | Czas dla wartości w pierwszym r                                                                             | ejestrze <numer kanału=""></numer> |  |  |
|                           |                  |              |     |           | Parametr ten występuje z czterema mie                                                                       | jscami po przecinku w formacie     |  |  |
| 7342                      | 7671             | C726         | _   | 0 23 5959 | gg,mmss, gdzie:                                                                                             |                                    |  |  |
| 1042                      | 10/1             | 0203         | 0   | 020,0000  | gg - oznacza godziny,                                                                                       |                                    |  |  |
| 1                         |                  |              |     |           | mm – oznacza minuty,                                                                                        |                                    |  |  |
|                           |                  |              |     |           | ss – oznacza sekundy.                                                                                       |                                    |  |  |
| 7344                      | 7672             | Bufor        |     |           | Zapamiętane wartości, odczytane :                                                                           | z pamięci < <b>Numer kanału</b> >  |  |  |
| <br>7382                  | <br>7691         |              | 0   | —         | 20 rejestrów, zawierających 20 zapamię                                                                      | tanych wartości                    |  |  |

W przypadku rejestrów nie występujących w danej serii mierników ich wartość wynosi 1E+20

| Wartość umieszczona jest w dwóch kolejnych rejestrach 16 bitowych.<br>Rejestry te zawierają te same dane co rejestry 32 bitowe z obszaru<br>7700 | Wartość umieszczona jest w rejestrach 32 bitowych | Symbol     | zapis(z)/<br>odczyt(o) | Zakres    | Opis                                                                    |
|----------------------------------------------------------------------------------------------------|---------------------------------------------------|------------|------------------------|-----------|-------------------------------------------------------------------------|
| 7100-7140                                                                                                    | 7700-7720                                         | Wartości X | z/o                    | -19999999 | Wartości X charakterystyki indywidualnej urządzenia <nr kanału=""></nr> |
| 7142-7182                                                                                                    | 7721-7741                                         | Wartości Y | z/o                    | -19999999 | Wartości Y charakterystyki indywidualnej urządzenia <nr kanału=""></nr> |

# 6.6 Rejestry tylko do odczytu

| Wartość umieszczona jest w dwóch kolejnych rejestrach<br>16 bitowych. Rejestry te zawierają te same dane co<br>rejestry 32 bitowe z obszaru 7500 | Wartość umieszczona jest w rejestrach 32 bitowych | Nazwa         | Zapis(z)<br>/odczyt(o) | Jednostka | Nazwa wielkości                 |
|----------------------------------------------------------------------------------------------------|---------------------------------------------------|---------------|------------------------|-----------|---------------------------------|
| 7000                                                                                                    | 7500                                              | Identyfikator | 0                      | _         | Stała identyfikująca urządzenie |

| 7002 | 7501 | Status        | 0 | — | Rejestr opisujący aktualny stan miernika                    |
|------|------|---------------|---|---|-------------------------------------------------------------|
| 7004 | 7502 | Numer seryjny | 0 | — | Rejestr zawierający numer seryjny miernika                  |
| 7006 | 7503 | Wysterowanie1 | 0 | % | Rejestr określający wysterowanie wyjścia analogowego 1      |
| 7008 | 7504 | Wysterowanie2 | 0 | % | Rejestr określający wysterowanie wyjścia analogowego 2      |
| 7010 | 7505 | Min1          | 0 | — | Wartość minimalna aktualnie wyświetlanej wartości kanału 1  |
| 7012 | 7506 | Max1          | 0 | — | Wartość maksymalna aktualnie wyświetlanej wartości kanału 1 |
| 7014 | 7507 | Vaule1        |   |   | Aktualnie mierzona wartość kanału 1                         |
| 7016 | 7508 | Hour          |   |   | Aktualny czas                                               |
| 7018 | 7509 | Min2          | 0 | — | Wartość minimalna aktualnie wyświetlanej wartości kanału 2  |
| 7020 | 7510 | Max2          | 0 | — | Wartość maksymalna aktualnie wyświetlanej wartości kanału 2 |
| 7022 | 7511 | Value2        | 0 | _ | Aktualnie wyświetlana wartość kanału 2                      |

#### Uwaga!

 w momencie przekroczenia zakresu górnego lub dolnego, wartości wyświetlane, minimalne oraz maksymalne ustawiane są na wartość 1E+20.

przy ustawionym parametrze I na wartość 0 (wyłączony pomiar i wyświetlanie aktualnej godziny), wartości wyświetlane, minimalne oraz maksymalne ustawiane są na wartość 1E+20.

#### **Opis rejestru Status:**

|     | x  | x  | x  | x  | x  | x  | x  | x  | x  | x  | x  | x  | x  | x  | x  | х  | x  | х  | x  | х  | x  | х  | x | x | х | х | х | х | x | х | х | х |
|-----|----|----|----|----|----|----|----|----|----|----|----|----|----|----|----|----|----|----|----|----|----|----|---|---|---|---|---|---|---|---|---|---|
| bit | 31 | 30 | 29 | 28 | 27 | 26 | 25 | 24 | 23 | 22 | 21 | 20 | 19 | 18 | 17 | 16 | 15 | 14 | 13 | 12 | 11 | 10 | 9 | 8 | 7 | 6 | 5 | 4 | 3 | 2 | 1 | 0 |

Bit-26 Sygnalizacja górnego przekroczenia wartości wyświetlanej kanału 2 0 – brak błędu 1 – przekroczenie wartości Bit-25 Sygnalizacja dolnego przekroczenia wartości wyświetlanej kanału 2 0 - brak błędu 1 – przekroczenie wartości Bit-24 Sygnalizacja górnego przekroczenia wartości wyświetlanej kanału 1 0 – brak błędu 1 - przekroczenie wartości Bit-23 Sygnalizacja dolnego przekroczenia wartości wyświetlanej kanału 1 0 – brak błędu 1 – przekroczenie wartości Bit-22 Typ wyjść binarnych 0 – 4 wyjścia przekaźnikowe 1 – 8 wyjść typu OC Bit-21 Typ bargrafu 0 - dwukolorowy RG 1 – siedmiokolorowy RGB Bit-20 Błąd kompensacji rezystancji przewodów kanału 2 0 – brak błędu 1 - sygnalizacja błędu kompensacji Bit-19 Sygnalizacja górnego przekroczenia zakresu pomiarowego kanału 2 0 – praca normalna 1 – przekroczenie zakresu Bit-18 Sygnalizacja dolnego przekroczenia zakresu pomiarowego kanału 2 0 – praca normalna 1 – przekroczenie zakresu Bit-17 Błąd kompensacji rezystancji przewodów kanału 1 0 – brak błędu 1 - sygnalizacja błędu kompensacji Bit-16 Sygnalizacja górnego przekroczenia zakresu pomiarowego kanału 1 0 – praca normalna 1 – przekroczenie zakresu Bit-15 Sygnalizacja dolnego przekroczenia zakresu pomiarowego kanału 1 0 – praca normalna 1 – przekroczenie zakresu

#### Bit-14...13 Rodzaj wyjścia analogowego 2

00 – brak 01 – prądowe 10 – napięciowe Bit-12...11 Rodzaj wyjścia analogowego 1 00 - brak 01 – prądowe 10 - napięciowe Bit-10 Status kalibracji 0 - miernik nieskalibrowany 1 - miernik skalibrowany Bit-9...8 Status pamięci FRAM 00 – brak błędów 01 - pamięć zapełniona 10 – pamięć uszkodzona Bit-7 Stan alarmu 8 0 - wyłączony 1 - załączony Bit-6 Stan alarmu 7 0 - wyłączony 1 - załączony Bit-5 Stan alarmu 6 0 - wyłączony 1 - załączony Bit-4 Stan alarmu 5 0 – wyłączony 1 - załączony Bit-3 Stan alarmu 4 0 – wyłączony 1 – załączony Bit-2 Stan alarmu 3 0 – wyłaczony 1 – załączony Bit-1 Stan alarmu 2 0 - wyłączony 1 – załaczony Bit-0 Stan alarmu 1 0 - wyłączony 1 - załączony

# 7. Konfiguracja miernika programem e-Con

Miernik NA6Plus może być konfigurowany za pomocą programu e-Con. Program ten jest darmową aplikacją dostępną na stronie internetowej producenta (<u>www.lumel.com.pl</u>). Miernik należy podłączyć do komputera PC poprzez interfejs RS485. Po uruchomieniu programu należy wybrać port szeregowy, na którym miernik został zainstalowany. Dostępne porty szeregowe oraz konfiguracja połączenia dostępne są w zakładce *"Komunikacja"*.

Przy połączeniu przez interfejs RS485 należy ustawić następujące parametry transmisji: adres (ID urządzenia), prędkość oraz tryb. Ustawienia fabryczne interfejsu RS485 są następujące: adres 1, prędkość 115200, tryb RTU 8N1.

Po ustawieniu parametrów należy wybrać przycisk "połącz".

Przed zmianą konfiguracji miernika, zaleca się odczytanie i zapisanie aktualnej konfiguracji do pliku w celu ewentualnego przywrócenia poprzedniej konfiguracji. Z poziomu menu aplikacji e-Con możliwy jest zapis konfiguracji do pliku, odczyt z pliku, a także eksport konfiguracji do pliku pdf.

Po nawiązaniu połączenia, e-Con automatycznie odczyta z urządzenia aktualną konfigurację. Parametry dostępne do konfiguracji, jak również podgląd aktualnie mierzonych wartości na wejściach, dostępne są w prawej części okna głównego programu.

# 8. PRZYKŁADY PROGRAMOWANIA MIERNIKA

Przykład 1: Programowanie charakterystyki indywidualnej.

Chcemy zaprogramować miernik tak, aby mierzonej wartości 4.00 mA odpowiadała wartość 0 na wyświetlaczu, natomiast mierzonej wartości 20.00 mA odpowiadała wartość 100. W tym celu należy:

- ustawić precyzję wyświetlania na 0000 (parametr d\_P = 0000)
- włączyć charakterystykę indywidualną (parametr i ndi = 0n)
- ustawić ilość punktów charakterystyki na 2 (parametr PE5 = 2)
- ustawić punkt / H□ / = 4.00 oraz d∃□ / = 0
- ustawić punkt *↓* H□2 = 20.00 oraz dy□2 = 100

Przykład 2: Programowanie odwrotnej charakterystyki indywidualnej.

Jeżeli chcemy zaprogramować miernik tak, aby mierzonej wartości 4.00 mA odpowiadała wartość 120.5 na wyświetlaczu, a wartości mierzonej 20.00 mA wartość 10.8, należy:

- ustawić precyzję wyświetlania na 000.0 (parametr d\_P = 0000)
- włączyć charakterystykę indywidualną (parametr  $I \cap dI = \Box \cap$ )
- ustawić ilość punktów charakterystyki na 2 (parametr PE5 = 2)
- ustawić punkt | H0 | = 4.00 oraz dy0 | = 120.5
- ustawić punkt / H02 = 20.00 oraz dy02 = 10.8

### Przykład 3: Programowanie alarmu z histerezą

Jeżeli chcemy zaprogramować działanie alarmu 1 tak, aby przy wartości 850 °C dla wejścia 1 alarm został załączony a przy 100 °C wyłączony, oraz działanie alarmu 2 tak, aby przy wartości 1000 °C dla wejścia 2 alarm został wyłączony a przy -199 °C załączony, należy:

- dla alarmu 1 wybrać źródło sygnału jako wejście 1 (parametr [hoß = [h l])
- dolny próg alarmu 1 ustawić na wartość 100 (parametr PrL = IDD)
- górny próg alarmu 1 ustawić na wartość 850 (parametr  $P_{TH} = B5D$ )
- ustawić typ alarmu 1 jako normalnie włączony (parametr Ł YPA = ----)
- dla alarmu 2 wybrać źródło sygnału na wejście 2 (parametr EhoR = Eh2)
- dolny próg alarmu 2 ustawić na wartość -199 (parametr PrL = 199)
- górny próg alarmu 2 ustawić na wartość 1000 (parametr  $P_{T}H = 1000$ )
- ustawić typ alarmu 2 jako normalnie wyłączony (parametr ŁℲ₽用 = -\_ oF)

### Przykład 4: Programowanie alarmu w zadanym przedziale z opóźnieniem

Jeżeli chcemy zaprogramować działanie alarmu 1 tak, aby był załączony w przedziale 100 V do 300 V dla wejścia 1, ale zadziałał dopiero po 10 sekundach, należy:

- dla alarmu 1 wybrać źródło sygnału jako wejście 1 (parametr  $\square = \square |$ )
- dolny próg alarmu 1 ustawić na wartość 100 (parametr 𝕀 = 𝛄 )
- górny próg alarmu 1 ustawić na wartość 300 (parametr 冊 = 亚)
- ustawić typ alarmu 1 jako normalnie włączony (parametr  $\Box H = \Box_h$ )
- ustawić opóźnienie alarmu 1 na 10 sekund (parametr ﷺ = ∅)

W przypadku trwania stanu alarmowego przez czas dłuższy niż 10.0 sekund, miernik załączy wyjście alarmowe.

### Przykład 5: Programowanie wyjścia analogowego

Jeżeli chcemy zaprogramować wyjście prądowe miernika tak, aby wartości mierzonej 0.00 mA dla wejścia 2 odpowiadała wartość 4.00 mA na wyjściu, natomiast wartości mierzonej 20.00 mA odpowiadała wartość 20.00 mA, należy:

- dla wyjścia analogowego 1 wybrać źródło sygnału jako wejście 2 (parametr  $\mathbb{H}$  =  $\mathbb{H}$  )
- włączyć charakterystykę indywidualną dla wyjścia (parametr Ind = In )
- ustawić pierwszy punkt charakterystyki: dHI = 0.00, ⊡I = 4.00
- ustawić drugi punkt charakterystyki: dH² = 20.00, □L² = 20.00

### Przykład 6: Programowanie bargrafu

Jeżeli chcemy zaprogramować bargraf 1 jako sektorowy – kolor czerwony pomiędzy parametrami  $\mathcal{R}$  oraz  $\mathcal{H}$ , a bargraf 2 jako typu trend – kolor zielony pomiędzy parametrami  $\mathcal{R}$  oraz  $\mathcal{H}$ , należy:

- dla bargrafu 1 ustawić parametr 🖽 = 🖽
- dla bargrafu 1 ustawić parametr dr = r
- dla bargrafu 2 ustawić parametr 🖽 = 🗄
- dla bargrafu 2 ustawić parametr dr = L

Przykład 7: Programowanie lupy na bargrafie

Jeżeli chcemy zaprogramować, aby bargraf 1 był wygaszony dla wartości 0, a dla wartości 150 był cały zaświecony, natomiast bargraf 2 ma być wygaszony dla wartości 25.5 a dla wartości 500.2 ma być całkowicie zaświecony, należy:

- dla bargrafu 1 ustawić parametr III = 150
- dla bargrafu 2 ustawić parametr  $H_{\rm L}$  = 255
- dla bargrafu 2 ustawić parametr ₩ = 500.2

### Przykład 8: Programowanie rejestracji

Jeżeli chcemy zaprogramować rejestrację wejścia 1 co 20 sekund od godziny 12:30, oraz wejścia 2 co 5 minut od godziny 14:00, należy:

- ustawić datę i czas rejestracji dla wejścia 1 (parametry ₩\_/, dł / )
- ustawić interwał rejestracji wejścia 1 na 20 sekund (parametr 1/1/1)
- ustawić datę i czas rejestracji dla wejścia 2 (parametry H2 , H2 )
- ustawić interwał rejestracji wejścia 2 na 5 minut (parametr /н )
- włączyć rejestrację obu wejść (parametr Æ = Æ₽ )

# 9. ZANIM ZGŁOSISZ USTERKĘ

W przypadku niewłaściwej pracy miernika, należy zweryfikować usterkę z poniższą tabelą:

| Objaw                                                                                                    | Postępowanie                                                                                                    |
|----------------------------------------------------------------------------------------------------|----------------------------------------------------------------------------------------------------|
| Na wyświetlaczu brak jest wskazań, bargraf nic nie wskazuje.                                                                     | Sprawdzić podłączenie zasilania miernika                                                                                                    |
| Na wyświetlaczu wyświetlany jest czas np.<br>H_12 na przemian z 20:43                                                            | Wprowadzono czas uśredniania pomiarów Cnt=0, miernik pracuje w trybie uśpienia i wyświetla aktualny czas                                                                                                    |
| Na wyświetlaczu widoczne są znaki:                                                                                               | Sprawdzić poprawność podłączenia sygnału wejściowego. Sprawdzić również ustawienia parametrów D_P, Indi, LoIn oraz Hiln                                                                                                    |
| Na wyjściu analogowym miernika pojawia się<br>sygnał niezgodny z naszymi oczekiwaniami                                           | Należy sprawdzić, czy rezystancja obciążenia wyjścia analogowego jest<br>zgodna z danymi technicznymi. Sprawdzić czy nie jest włączona<br>charakterystyka indywidualna dla wyjścia. W razie konieczności dokonać<br>zmiany parametrów charakterystyki lub wprowadzić parametry fabryczne.                 |
| Brak możliwości wejścia w tryb<br>programowania, żądanie podania kodu<br>dostępu                                                 | Tryb programowania jest zabezpieczony hasłem. Należy wprowadzić prawidłowe hasło. W przypadku, gdy użytkownik zapomniał hasła, należy skontaktować się z serwisem                                                                                                    |
| Brak pewności, czy wszystkie segmenty<br>wyświetlacza lub bargrafu są sprawne                                                    | Wejść do menu miernika i włączyć test wyświetlaczy i bargrafów. Pola<br>znakowe zapalane są kolejno od 0000 do 9999, jednocześnie zapalane<br>są bargrafy z kolejnymi kolorami. Jeżeli któryś segment wyświetlaczy lub<br>punkt bargrafu nie zapala się, należy zgłosić usterkę w nalbliższym<br>serwisie |
| Podczas poruszania się po menu miernika, na<br>wyświetlaczu pojawiają się wartości<br>parametrów niezgodne z zakresem ich zmian. | Wejść w menu miernika i przywrócić ustawienia fabryczne miernika.                                                                                                    |
| Na wyświetlaczu pojawia się wynik niezgodny z<br>naszymi oczekiwaniami                                                           | Sprawdzić, czy nie jest włączona charakterystyka indywidualna. W razie potrzeby przywrócić parametry fabryczne miernika.                                                                                                    |
| Bargraf nie działa zgodnie z naszymi<br>oczekiwaniami                                                                            | Sprawdzić parametry bargrafu. W razie dalszego niepoprawnego działania przywrócić parametry fabryczne miernika i wykonać test wyświetlaczy.                                                                                                    |
| Mimo przekroczenia progu alarmowego<br>przekaźnik alarmowy nie włącza się                                                        | Sprawdzić i ewentualnie skorygować wartość opóźnienia alarmu.                                                                                                    |
| Miernik zamiast wyświetlać wynik pomiarowy,<br>wyświetla symbol parametru oraz jego wartość                                      | Miernik pracuje w trybie podglądu parametrów lub w trybie programowania. Nacisnąć przycisk rezygnacji.                                                                                                    |
| Wprowadzono opóźnienie zadziałania alarmu,<br>np. 30 s, jednak alarm po tym czasie nie<br>zadziałał                              | Czas trwania warunku wystąpienia alarmu był krótszy od<br>zaprogramowanego, tzn. warunek wystąpienia alarmu ustąpił przed<br>upłynięciem czasu opóźnienia. W takim przypadku miernik zaczyna<br>odliczać czas od początku                                                                                 |
| Miernik nie nawiązuje komunikacji z<br>komputerem poprzez interfejs RS-485                                                       | Sprawdzić, czy poprawnie zostały podłączone przewody interfejsu (A, B, GND), a następnie w menu miernika sprawdzić parametry interfejsu. Parametry te muszą być zgodne z tymi w użytym oprogramowaniu                                                                                                    |

# **10. AKTUALIZACJA OPROGRAMOWANIA**

Aktualizację oprogramowania miernika można wykonać za pomocą komputera PC z zainstalowanym darmowym oprogramowaniem e-Con. Program e-Con oraz aktualny plik do aktualizacji dostępne są na stronie internetowej <u>www.lumel.com.pl</u>. Aktualizacji można dokonać poprzez interfejs RS-485.

| LUMEL UPDATER v.2.12                                                                                      | ×                           |
|----------------------------------------------------------------------------------------------------|-----------------------------|
| LUM                                                                                                    |                             |
| Device<br>NA6Plus                                                                                         |                             |
| COM9 <u>Disconnect</u>                                                                                    | Backward compatibility mode |
| File<br>C:\NA6Plus_v1.0.hex                                                                               |                             |
| Messages                                                                                                  |                             |
| Port opened<br>Device found: NA6Plus<br>firmware v.0.03<br>bootloader v.2.00<br>Sending data, please wait |                             |
| 11%                                                                                                    |                             |
| 58545 OK                                                                                                  | 11:31:49                    |

Rys 13: Aktualizacja oprogramowania

**Uwaga!** Zaleca się aby przed aktualizacją oprogramowania miernika, odczytać i zapisać do pliku aktualną konfigurację modułu.

Po uruchomieniu programu e-Con, należy ustawić parametry komunikacyjne w polu *Komunikacja* w lewej części okna głównego programu, a następnie wybrać *Połącz*. Miernik zostanie automatycznie rozpoznany.

Po nawiązaniu komunikacji zaleca się odczytać i zapisać do pliku aktualną konfigurację modułu, w celu jej późniejszego przywrócenia.

Następnie należy z prawej części menu programu wybrać pozycję *Aktualizuj firmware*. Uruchomiona zostanie aplikacja LUMEL UPDATER (LU) (Rys. 16). Miernik NA6Plus jest obsługiwany przez LU począwszy od wersji 2.09. W programie należy wybrać urządzenie (NA6Plus), port na którym urządzenie jest zainstalowane w systemie Windows, w oknie dostępnym pod przyciskiem *Setup* należy ustawić właściwe parametry transmisji (115200, 8n1), oraz wskazać plik aktualizacyjny. Następnie nawiązać połączenie przyciskiem *Connect*. W oknie Messages wyświetlane są informacje na temat wykrytego urządzenia oraz postępu aktualizacji. Po prawidłowym wykryciu miernika przez LU należy rozpocząć aktualizację wybierając przycisk *Send*. LU pokaże pasek postępu aktualizacji z informacją procentową, a miernik NA6Plus przez cały czas aktualizacji będzie sygnalizował proces aktualizacji na wyświetlaczu. Po zakończeniu aktualizacji miernik wykona restart, przywróci

parametry fabryczne i rozpocznie normalną pracę. W oknie komunikatów programu LU pojawi się informacja *Done* oraz czas trwania aktualizacji miernika. Program LU można zamknąć a w kolejnym kroku można odczytać z pliku poprzednio odczytaną konfigurację i zapisać ją do miernika w programie e-Con.

**Uwaga!** Przerwanie połączenia lub wyłączenie zasilania podczas aktualizacji oprogramowania miernika, może spowodować trwałe uszkodzenie urządzenia.

# **11. DANE TECHNICZNE**

### Wejścia:

| Pt100              | (-200850) °C  |                                           |
|--------------------|---------------|-------------------------------------------|
| Pt500              | (-200850) °C  |                                           |
| Pt1000             | (-200850) °C  |                                           |
| J (Fe-CuNi)        | (-1001100) °C |                                           |
| K (NiCr-NiAl)      | (-1001370) °C |                                           |
| N (NiCrSi-NiSi)    | (-1001300) °C |                                           |
| E (NiCr-CuNi)      | (-100850) °C  |                                           |
| R (PtRh13-Pt)      | (01760) °C    |                                           |
| S (PtRh10-Pt)      | (01760) °C    |                                           |
| T (Cu-CuNi)        | (-50400) °C   |                                           |
| Pomiar rezystancji | 010 kΩ        |                                           |
| Pomiar napięcia    | -7575 mV      | rezystancja wejściowa > 100 k $\Omega$    |
| Pomiar napięcia    | -300300 mV    | rezystancja wejściowa > 100 k $\Omega$    |
| Pomiar napięcia    | -1010 V       | rezystancja wejściowa > 3.5 M $\Omega$    |
| Pomiar napięcia    | -600600 V     | rezystancja wejściowa > 3.5 MΩ            |
| Pomiar prądu       | -4040 mA      | rezystancja wejściowa < 4 $\Omega$        |
| Pomiar prądu       | -55 A         | rezystancja wejściowa 10 m $\Omega$ ±10 % |

Natężenie prądu płynącego przez rezystor termometryczny:< 400 μA</th>Rezystancja przewodów łączących rezystor termometryczny z miernikiem:< 20 Ω/przewód</td>Charakterystyki termoelementów według PN-EN 60584-1Charakterystyki termorezystorów według PN-IEC 751+A1+A2

### Wyjścia:

Analogowe: izolowane galwanicznie

| ,      |                                               |                                |
|--------|-----------------------------------------------|--------------------------------|
| _      | prądowe 0/420 mA                              | rezystancja obciążenia ≤ 500 Ω |
| _      | napięciowe 010 V                              | rezystancja obciążenia ≥ 500 Ω |
| _      | błąd wyjścia                                  | 0.2 %                          |
| _      | błąd dodatkowy od zmian temperatury otoczenia | ±(0.1 % zakresu / 10 K)        |
| Przeka | aźnikowe:                                     |                                |
| _      | 4 przekaźniki, styki beznapięciowe – zwierne  |                                |
| _      | obciążalność napięciowa                       | 250 V a.c. / 150 V d.c.        |
| _      | prądowa                                       | 5 A 30 V d.c, 250 V a.c.       |
| _      | obciążenie rezystancyjne                      | 1250 VA, 150 W                 |

#### Tranzystorowe:

8 wyjść typu otwarty kolektor (OC)

- obciążalność napięciowa
- obciążalność prądowa

### Cyfrowe:

- interfejs RS-485
- interiejs
   protokół
   tryby transmisji
   RS-485
   MODBUS RTU
   8N2, 8E1, 8O1, 8N1
- prędkości transmisji 2400, 4800, 9600, 19200, 57600, 115200 b/s
- maksymalny czas rozpoczęcia odpowiedzi na zapytanie 500 ms

dodatkowe wyjście zasilające: 24 V d.c., obciążalność 30 mA

### Parametry pamięci:

- pamięć miernika (rejestracji) 800 próbek (wejście 1 lub wejście 2), lub 400 próbek (kanał 1) + 400 próbek (kanał 2)
- minimalny interwał rejestracji 1 s

# Błąd podstawowy:

0.1 % zakresu pomiarowego ±1 cyfra 0.2 % zakresu pomiarowego ±1 cyfra (dla termoelementów R, S, T)

5...30 V d.c.

25 mA d.c.

### Błędy dodatkowe w znamionowych warunkach użytkowania:

| Czas uśredniania:                                                   | ≤0.5 s (domyślnie)        |
|---------------------------------------------------------------------|---------------------------|
| <ul> <li>od zmian temperatury otoczenia</li> </ul>                  | ≤ ±(0.1 % zakresu / 10 K) |
| przy zmianie rezystancji przewodów, < 20 $\Omega$                   | ≤±1 °C                    |
| przy zmianie rezystancji przewodów, < 10 $\Omega$                   | ≤ ±0.5 °C                 |
| <ul> <li>kompensacji zmian rezystancji przewodów</li> </ul>         |                           |
| <ul> <li>kompensacji zmian temperatury spoin odniesienia</li> </ul> | ≤ ±1 °C                   |
|                                                                     |                           |

#### Znamionowe warunki pracy:

| - napięcie zasilania                                             | 95253 V a.c. 40400 Hz; 90300 V d.c.<br>2040 V a.c. 40400 Hz, 2060 V d.c. |
|------------------------------------------------------------------|--------------------------------------------------------------------------|
| - temperatura otoczenia                                          | -10 <u>23</u> +55 °C                                                     |
| - temperatura przechowywania                                     | -25+85 °C                                                                |
| - wilgotność<br>- zewnętrzne pole magnetyczne<br>- pozycja pracy | < 95% (bez kondensacji)<br><u>040</u> 400 A/m<br>pionowa                 |
| <ul> <li>– czas wygrzewania</li> </ul>                           | 30 min.                                                                  |

#### Stopień ochrony IP:

| od frontu   | IP 50 |
|-------------|-------|
| od zacisków | IP 20 |

### Napięcia probiercze:

2210 V a.c. rms 1 minuta pomiędzy obudowa / zasilanie a:

- RS485
- wyjścia binarne

- wejścia analogowe
- 1390 V a.c. rms 1 minuta pomiędzy:
  - wejścia analogowe / RS485
  - wejścia analogowe / wyjścia binarne
  - RS485 / wyjścia binarne

| Pobór mocy: | ≤ 13 VA           |
|-------------|-------------------|
| Waga        | < 0.4 kg          |
| Wymiary     | 48 X 144 X 100 mm |

### Kompatybilność EMC:

- odporność na zakłócenia zgodnie z EN 61000-6-2
- emisja zakłóceń zgodnie z EN 61000-6-4

#### Wymagania odnośnie bezpieczeństwa:

zgodne ze standardem EN 61010-1

- izolacja pomiędzy obwodami podstawowa
- kategoria instalacji
   III,
- stopień zanieczyszczenia 2,
- maksymalne napięcie względem ziemi:
  - dla obwodu zasilania 300 V
  - dla obwodu wejściowego 600 V
  - dla pozostałych obwodów 50 V
- wysokość n.p.m. < 2000 m</li>

# 12. KOD WYKONAŃ

| Miernik NA6Plus                      | -                                   | Х | XX | Х | X | X | X | XX | Х | Х |  |
|--------------------------------------|-------------------------------------|---|----|---|---|---|---|----|---|---|--|
| Kolor bargrafu                       | trójkolorowy (R, G)                 | Т |    |   |   |   |   |    |   |   |  |
|                                      | siedmiokolorowy (R, G, B)           | М | 1  |   |   |   |   |    |   |   |  |
| Kolor wyświetlaczy na kanałach 1 i 2 | czerwony-czerwony                   |   | RR |   |   |   |   |    |   |   |  |
|                                      | czerwony-zielony                    |   | RG |   |   |   |   |    |   |   |  |
|                                      | zielony-czerwony                    |   | GR |   |   |   |   |    |   |   |  |
|                                      | zielony-zielony                     |   | GG |   |   |   |   |    |   |   |  |
|                                      | specjalne *)                        |   | XX |   |   |   |   |    |   |   |  |
| Sygnał wejściowy                     | wejścia uniwersalne                 |   |    | U |   |   |   |    |   |   |  |
|                                      | na zamówienie *)                    |   |    | Х | ] |   |   |    |   |   |  |
| Sygnały wyjściowe analogowe          | brak                                |   |    |   | 0 |   |   |    |   |   |  |
|                                      | prądowy 0/420 mA                    |   |    |   | 1 | 1 |   |    |   |   |  |
|                                      | napięciowy 010 V                    |   |    |   | 2 | ] |   |    |   |   |  |
|                                      | 2 x prądowy 0/420 mA                |   |    |   | 3 | 1 |   |    |   |   |  |
|                                      | 2 x napięciowy 010 V                |   |    |   | 4 | 1 |   |    |   |   |  |
|                                      | prądowy 0/420 mA i napięciowy 010 V |   |    |   | 5 | 1 |   |    |   |   |  |
| Wyjścia alarmowe                     | brak                                |   |    |   |   | 0 |   |    |   |   |  |
|                                      | 4 wyjścia przekaźnikowe             |   |    |   |   | 4 |   |    |   |   |  |
|                                      | 8 wyjść typu OC                     |   |    |   |   | 8 |   |    |   |   |  |
| Zasilanie                            | 95253 V a. c. / d. c.               |   |    |   |   |   | 1 |    |   |   |  |
|                                      | 2040 V a.c.<br>2060 V d. c.         |   |    |   |   |   | 3 |    |   |   |  |
| Rodzaj wykonania                     | standardowe                         |   |    |   |   |   |   | 00 |   |   |  |
|                                      | specjalne *)                        |   |    |   |   |   |   | XX |   |   |  |
| Język                                | polski                              |   |    |   |   |   |   |    | Р |   |  |
|                                      | angielski                           |   |    |   |   |   |   |    | Е | ] |  |
|                                      | inny *)                             |   |    |   |   |   |   |    | Х | 1 |  |
| Próby odbiorcze                      | bez dodatkowych wymagań             |   |    |   |   |   |   |    |   | 0 |  |
|                                      | z atestami kontroli jakości         |   |    |   |   |   |   |    | 1 |   |  |
|                                      | wg ustaleń z odbiorcą *)            |   |    |   |   |   |   |    |   | Х |  |

\* Po uzgodnieniu z producentem

### PRZYKŁAD ZAMÓWIENIA:

Kod NA6Plus-TGGU18100P0 oznacza:

- NA6A miernik NA6A,
- T bargraf RG
- GG wyświetlacze w kolorze zielonym
- U wejścia uniwersalne
- 1 wyjście prądowe 0/4...20 mA
- 8 8 wyjść binarnych typu OC 1 zasilanie 95..253 V a. c. / d. c.
- 00 wersja standardowa,
- P polska wersja językowa,
- 0 bez dodatkowych wymagań.

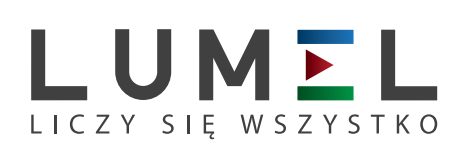

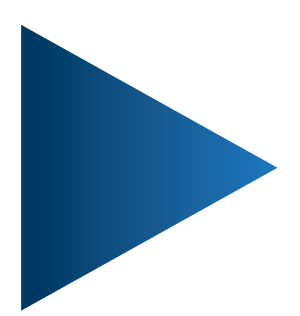

**LUMEL S.A.** ul. Sulechowska 1, 65-022 Zielona Góra tel.: +48 68 45 75 100, fax +48 68 45 75 508 www.lumel.com.pl

Informacja techniczna: tel.: (68) 45 75 306, 45 75 180, 45 75 260 e-mail: sprzedaz@lumel.com.pl Realizacja zamówień: tel.: (68) 45 75 207, 45 75 209, 45 75 218, 45 75 341 fax.: (68) 32 55 650

**Pracownia systemów automatyki:** tel.: (68) 45 75 228, 45 75 117